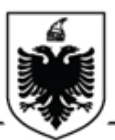

#### REPUBLIKA E SHQIPËRISË AGJENCIA E PROKURIMIT PUBLIK

# UDHËZIM

#### Nr. 09 Datë 22/05/2015

#### Për rolin e Auditit në sistemin e prokurimit elektronik

Agjencia e Prokurimit Publik, në mbështetje të nenit 13 të ligjit nr. 9643, datë 20.11.2006 "Për Prokurimin Publik", i ndryshuar, nenit 83, të Vendimit të Këshillit të Ministrave nr. 914, datë.29.12.2014 "Për Miratimin e Rregullave të Prokurimit Publik" dhe pikës 4 të Vendimit të Këshillit të Ministrave nr. 918, datë.29.12.2014 "Për kryerjen e procedurave të prokurimit publik në mënyrë elektronike",

## **UDHËZON:**

#### HYRJA NË SISTEM

Shumica e funksionaliteteve të sistemit bëhen të dukshme dhe të aksesueshme vetëm kur të keni hyrë në sistem. Për të pasur akses në hapësirën tuaj të punës ju duhet të jeni i loguar në sistem me emrin tuaj të përdoruesit. Për të realizuar me sukses hyrjen në sistem ju duhet të:

1- Klikoni linkun "Mirësevini - Login" që ndodhet në këndin e sipërm të ekranit në anën e djathtë.

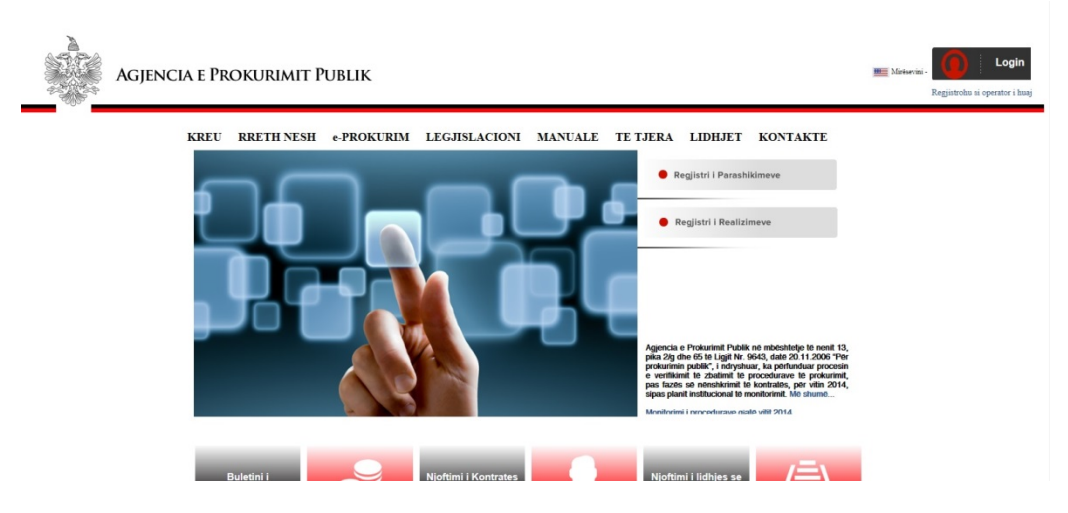

Do të shfaqet faqja "Hyrje në sistem" si në figuren e mëposhtme.

| Agjencia e Pr | okurimit Pu                                                                                                    | JBLIK      |                                                                     |                                                                             |                                                                                                    |                                                                                                    |          |                             | Mirësevini - | Regjistrohu si operator i huaj |
|---------------|----------------------------------------------------------------------------------------------------|------------|---------------------------------------------------------------------|-----------------------------------------------------------------------------|----------------------------------------------------------------------------------------------------|----------------------------------------------------------------------------------------------------|----------|-----------------------------|--------------|--------------------------------|
| KREU          | RRETH NESH                                                                                                    | e-PROKURIM | LEGJISLAC<br>Llogaria e Pierdon<br>Fjalëka<br>Memorizo pë           | EIONI MAA<br>Hyr<br>assifi caauditor<br>himi<br>r harën tjetër              | NUALE TE                                                                                               | TJERA LI                                                                                                    | DHJET    | KONTAKTE                    |              |                                |
| Kreu          | Rreth nesh<br>Fjale hyrese<br>Detyra<br>kryesore<br>Struktura<br>Analizat vjetu<br>Dokumente<br>strategjike<br>Raporte<br>vjeresimi | e-Prokurim | Legjislacioni<br>Prokurimi<br>publik<br>Koncesionet/ppp<br>Ankandet | Manuale<br>Operatoret<br>ekonomike<br>Autoritete<br>kontraktore<br>Auditues | Te tjera<br>Trajnime<br>Monitorim i<br>shpenzimeve<br>Operator<br>ekonomik te<br>perjashtuar<br>Arkiva | Lidhjet<br>Presidenca<br>Kuvendi<br>Keshilli i<br>ministrave<br>e-ALBANIA<br>Komision i<br>prokurimit<br>publik<br>Kontrolli i larte<br>i shtetit | Kontakto | Skaiperia<br>JOU<br>DUHANIT |              |                                |

- 2- Shkruani emrin tuaj të përdoruesit në kutinë "Llogaria e Përdoruesit"
- 3- Fusni fjalëkalimin tuaj në kutinë 'Fjalëkalimi'
- 4- Klikoni butonin 'Hyr'

Pasi të keni klikuar butonin "Hyr", në krahun e djathë do shfaqet "Mirësevini-Emri juaj - Dil." Kjo do të thotë që ju jeni loguar me sukses në sistemin e prokurimit elektronik.

#### VENDI IM I PUNËS

Pasi jeni loguar suksesshëm në sistem si "Auditor" i Autoritetit kontraktor, klikoni tek "E-prokurim" për të aksesuar hapësiren tuaj personale të punës.

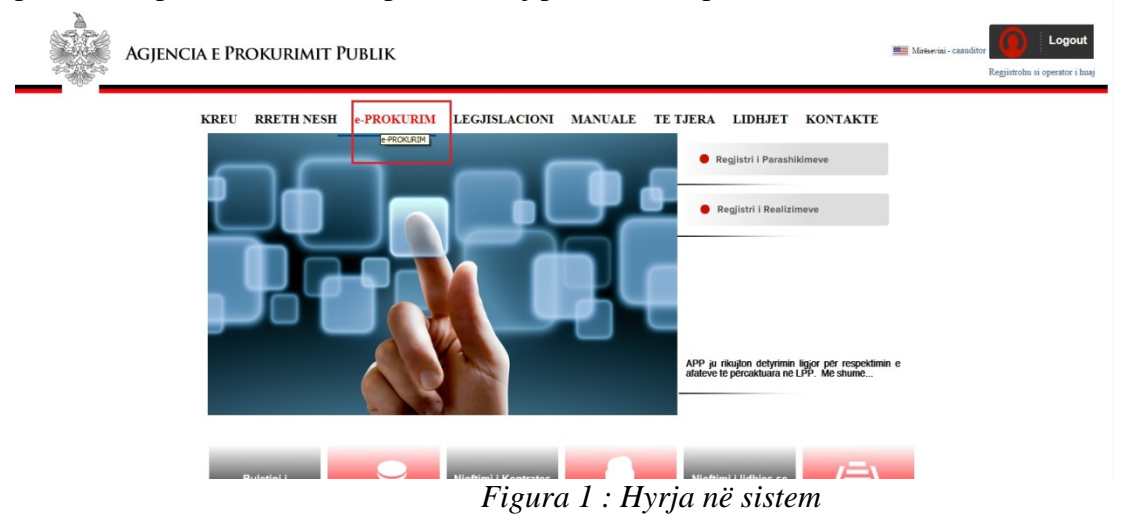

Direktoria "Vendi i punës" kombinon mjete që do t'ju ndihmojnë të kryeni veprime në Sistemin elektronik të prokurimeve. Ndërfaqja e kësaj direktorie ka një pamje me dy panelë. Paneli i majtë shfaq nëndirektoritë e hapësirës së punës dhe shërben për të naviguar. Paneli i djathtë shfaq përmbajtjen e një nëndirektorie që ju keni selektuar në të majtë. Çdo nëndirektori formohet nga një gridë të dhënash që shfaq një listë me regjistrime, një formë kërkimi dhe një toolbar.

| estigation (17)   | Gjej Emni V                                                                  |                        |
|-------------------|------------------------------------------------------------------------------|------------------------|
| esugation (17)    |                                                                              | ojt                    |
|                   |                                                                              | 2                      |
| wo                | Emri                                                                         | Numri 🗠                |
| ysno rjalekalimin | 💢 test konkurs projektimi                                                    | REF-01038-04-21-2015   |
| cesat             | I Konesion dhe partneritet publik privat në sistemin e prokurimit elektronik | REF-01036-04-09-2015   |
|                   | If Loti 2                                                                    | REF-01035-04-01-2015   |
|                   | 🛞 Loti 1                                                                     | REF-01034-04-01-2015   |
|                   | Procedure prokurimi me lote                                                  | REF-01033-04-01-2015   |
|                   | 🛞 Kerkese per Propozim Roje                                                  | REF-01032-04-01-2015   |
|                   | (#) Sherbim Roje                                                             | REF-01031-04-01-2015   |
|                   | (B) Blerjer Toner per printer dhe fotokopje                                  | REF-00994-06-26-2013   |
|                   | Blerje Kancelari                                                             | REF-00985-04-15-2013   |
|                   | 🛞 Blerje kancelari                                                           | REF-00984-04-12-2013   |
|                   | Blerje Kancelari                                                             | REF-00983-04-10-2013   |
|                   | (iii) koncesion test                                                         | REF-00978-02-08-2013   |
|                   | Blerje kancelari                                                             | REF-00977-02-06-2013   |
|                   | 🛞 blerje kancelari                                                           | REF-00976-01-30-2013   |
|                   | (#) Blerje e Vogel-Test                                                      | REF-00975-01-30-2013   |
|                   | Transport per arsimin                                                        | REF-0 00966-12-24-2012 |
|                   | Procedura me negocim pa njoftim                                              | REF-00965-12-24-2012   |

Figura 2 : Vendi im i punës

- Skedari "Investigim" lejon shqyrtimin e procedurave të prokurimit të realizuara nga autoriteti kontraktor korrent;
- Skedari "Arkiva" lejon shyrtimin e procedurave të prokurimit të arkivuara nga autoriteti kontraktor korrent;
- Skedari "Ndrysho Fjalëkalimin" ju lejon të bëni ndryshimin e fjalëkalimit tuaj për të ruajtur konfidencialitetin;
- Skedari "Kërkesat" ju lejon që të shikoni të gjitha kërkesat që janë bërë në një procedure prokurimi të realizuar nga autoriteti kontraktor korrent.

#### NDRYSHIMI I FJALËKALIMIT

Pasi të jeni loguar në sistem si auditues i autoritetit kontraktor, ju mund të ndryshoni fjalëkalimin tuaj duke klikuar mbi skedarin "Ndrysho Fjalëkalimin". Tek fusha "Fjalëkalimi i ri" vendosni fjalëkalimin që ju dëshironi, përseriteni atë tek fusha "Konfirmo fjalëkalimin", dhe më pas klikoni butonin "Ndrysho fjalëkalimin". Në këtë moment fjalëkalimi i ri është ruajtur dhe do shërbejë për t'u loguar në sistem.

| Faqia kryesore Vendi i punës<br>NorkplaceX 2 | Fjalekalimi i ri:      |  |
|----------------------------------------------|------------------------|--|
| investigation (17)                           | Konfirmo fjalekalimin: |  |
| Antonio Estimation                           | Ndrysho fjalekalimin   |  |
| A EIXESE                                     |                        |  |
|                                              |                        |  |

Figura 3 - Ndryshimi i fjalëkalimit

Fjalëkalimi duhet të përmbajë jo më pak se 8 karaktere të cilat duhet të jenë shkronja të vogla dhe të mëdha si dhe simbole të veçanta si: #, &, \* etj. Fjalëkalimi rekomandohet të ndryshohet pas 90 ditësh.

#### SHQYRTIMI I NJË PROCEDURE

Pasi të jeni loguar në sistem si auditues i autoritetit kontraktor, shkoni tek "Vendi i punës" dhe klikoni në skedarin "Investigim". Këtu do shfaqen të gjitha procedurat e prokurimit të krijuara nga zyrtarët e autorizuar të njesisë së prokurimi në autoritetin kontraktor tek i cili ju po ushtroni kontroll. Për të gjetur procedurën e duhur për të cilin do bëhet edhe shqyrtimi, mund të bëni kërkim sipas 2 metodave:

1. Tek fusha "Gjej" përzgjidhni metodën e kërkimit sipas opsionit "Emri", i cili mundëson një kërkim sipas objektit të procedurës së prokurimit. Në fushën djathtas vendosni shenjën "%" dhe shënoni një fjalë të objektit të tenderit, me tej klikoni butonin "Gjej". Në sistem do shfaqen të gjitha procedurat që përmbajnë në objektin e tyre fjalën që ju keni përzgjedhur.

|                    | e Prokurimit Publik                  |                                                                                                    | Rreth nesh   Përmbajta e faqes   Na kostalstori   N<br>Mëtëverini - cax | Idihmë   Email<br>uditor Logout |
|--------------------|--------------------------------------|----------------------------------------------------------------------------------------------------|-------------------------------------------------------------------------|---------------------------------|
| -000               | Faqja kryesore <u>Vendi i punës</u>  |                                                                                                    |                                                                         |                                 |
| WorkplaceX         | Gjej Emri V %Vogel                   |                                                                                                    | ×                                                                       | Gjej                            |
| Investigation (17) | I                                    | Use percentage (%) wildcard character for matching with<br>any arbitrary fragments of the character string or tide (x) |                                                                         | 🛛 🗃                             |
| - Carkiva          | Emri                                 | wildcard character before keyword to search with                                                                       | Numri 🔻                                                                 | 2                               |
|                    | Procedura me negocim pa njoftim      | morphological analysis REF                                                                                             |                                                                         |                                 |
| 🛅 Kërkesat         | Transport per arsimin                |                                                                                                    | REF-6 00966-12-24-2012                                                  | ^                               |
|                    | Blerje e Vogel-Test                  |                                                                                                    | REF-00975-01-30-2013                                                    |                                 |
|                    |                                      |                                                                                                    | REF-00976-01-30-2013                                                    |                                 |
|                    | <ul> <li>Blerje kancelari</li> </ul> |                                                                                                    | REF-00977-02-06-2013                                                    |                                 |

Figura 4 - Kërkim sipas emrit

2. Tek fusha "Gjej" përzgjidhni metodën e kërkimit sipas opsionit "Numri", i cili mundëson kërkim sipas numrit të referencës së procedurës në sistem. Klikoni butonin "Gjej" dhe do shfaqet procedura që i përket numrit që ju keni shënuar.

| AGJENCIA               | A E PROKURIMIT PUBLIK           | Roth nesh   Pérmbatha e faqes   Na kontaktoni   Ndhmé   Email<br>Minisevini - casultor Loguit |
|------------------------|---------------------------------|-----------------------------------------------------------------------------------------------|
| WorkplaceX             | Gjej Numri Ref-00975-01-30-2013 | × Gjej                                                                                        |
| - Investigation (17)   |                                 | <b>X</b> 3                                                                                    |
| - 🧀 Arkiva             | Emri                            | Numri 🖤 🖉                                                                                     |
| - Ndrysho Fjalëkalimin | Procedura me negocim pa njoftim | REF-00965-12-24-2012                                                                          |
| - Carkesat             | Transport per arsimin           | REF-0 00966-12-24-2012                                                                        |
|                        | 🛤 Blerje e Vogel-Test           | REF-00975-01-30-2013                                                                          |
|                        | (B) blerje kancelari            | REF-00976-01-30-2013                                                                          |
|                        | 🗷 Blerje kancelari              | REF-00977-02-06-2013                                                                          |
|                        |                                 | REF-00978-02-08-2013                                                                          |

Figura 5 - Kërkim sipas numrit të referencës

### SHQYRTIMI I NJË PROCEDURE PA LOTE

Pasi të keni gjetur proceduren e prokurimit, per të cilën do bëhet shqyrtimi, klikoni në shenjen e "+" në të majtë të emrit dhe do shikoni listen e fazave. Fazat e kompletuara (me ngjyrë të gjelbër) janë të lejueshme për t'u shqyrtuar, përveç fazës së dorëzimit të ofertave, e cila është e lejueshme për shqyrtim vetëm pasi të jetë mbyllur faza e vlerësimit. Klikoni dy herë në një fazë të kompletuar për të shqyrtuar informacionin i cili është vetëm i lexueshëm.

| AGJENCIA E PROKURIMIT PUBLIK                           |                                    | Routh reach   Pérmbajta e Seper   Na kontaktori   Meldenei<br>Meldeneia - caaladha ia |                       |  |
|--------------------------------------------------------|------------------------------------|---------------------------------------------------------------------------------------|-----------------------|--|
|                                                        | aqia kryesore <u>Vendi i punes</u> |                                                                                       |                       |  |
| workplacex                                             | Get Numi ef-00975                  |                                                                                       | Gjej                  |  |
| P Snesibipation (17):                                  | 1                                  |                                                                                       | × 4                   |  |
| - 📴 Arkiva<br>- 📴 Ndrysho Pjalékalimin<br>- 📴 Kérkesat | Emri                               |                                                                                       | Numri =               |  |
|                                                        | C. Elerje e Vogel-Test             |                                                                                       | REF-00975-01-30-2013  |  |
|                                                        | Progress                           | Statusi                                                                               | Stage complete date 🖉 |  |
|                                                        | Dosja e Tenderit                   | E përfunduar                                                                          | 2013-01-30 9:20.PD    |  |
|                                                        | Zyrtarét e Prokurimit              | E përfunduar                                                                          | 2013-01-30 9:25.PD    |  |
|                                                        | Kriteret e Pjesémanjes             | E përfunduar                                                                          | 2013-01-30 9:30.PD    |  |
|                                                        | Kriteret e Vierësmit               | E përfunduar                                                                          | 2013-01-30 9:31.PD    |  |
|                                                        | Dokumentet e Tendent:              | E përfunduar                                                                          | 2013-01-30 9:37.PD    |  |
|                                                        | Informacion Administrativ          | E përfunduar                                                                          | 2013-01-30 9:40.PD    |  |
|                                                        | Njoftimi i Kontratës               | E përfunduar                                                                          | 2013-01-30 9:42.PD    |  |
|                                                        | Njořtimi i Operatoréve Ekonomik    | E përfunduar                                                                          | 2013-01-30 9:46.PD    |  |
|                                                        | Dorizimi i Ofertave                | E përfunduar                                                                          | 2013-02-01 7:49.PD    |  |
|                                                        | Verësimi i Ofertave                | E përfunduar                                                                          | 2013-02-01 9:25.PD    |  |
|                                                        | (found 12)                         |                                                                                       | ) 🕫 💷 Fadja 1 📫       |  |

Figura 6 : Fazat e shqyrtimit të një procedure pa lote

Po të klikoni dy herë tek faza "Dosja e Tenderit" do t'ju shfaqet informacioni i plotësuar nga zyrtari i autorizuar i njesisë së prokurimit si tipi i kontratës, lloji I procedurës, përshkrimi i shkurtër etj. Klikoni tek butonat "Kohëzgjatja", "Informacioni Administrativ" apo " Lote" për të lexuar të dhënat e plotësuara mbi procedurën.

| orkplaceX              | Gici Numri 🔽 Ref-009                     | 75-01-30-2013                                                                                                    |                                           |                              |                        |                          |              | Gjej                |
|------------------------|------------------------------------------|----------------------------------------------------------------------------------------------------|-------------------------------------------|------------------------------|------------------------|--------------------------|--------------|---------------------|
| Investigation (17)     | 1                                        |                                                                                                    |                                           |                              |                        |                          |              | 38                  |
| 🗀 Arkiva               | 1 Envri                                  |                                                                                                    |                                           |                              |                        |                          | Nume         |                     |
| 🚞 Ndrysho Fjalëkalimin | E Blerie e Vogel-Test                    |                                                                                                    |                                           |                              |                        |                          | REF-0        | 0975-01-30-2013     |
| Kërkesat               | Progresi                                 | Apesira ime e p                                                                                                    | unes                                      |                              |                        | . ? D X                  | Statusi      | Stage complete date |
|                        | Dosia e Tenderit                         | Dest (Destudies                                                                                                    |                                           |                              |                        |                          | E përfunduar | 2013-01-30 9:20.PD  |
|                        | Zvrtarët e Prokurimit                    | Profil/Periudna Kohez                                                                                                    | gjatja   Informacion Administrimi   Lote  |                              |                        |                          | E përfunduar | 2013-01-30 9:25.PD  |
|                        | Kriteret e Pjesëmarrjes                  | Përshkrimi                                                                                                    |                                           |                              |                        |                          | E përfunduar | 2013-01-30 9:30.PD  |
|                        | Kriteret e Vlerësimit                    | Numri i Referencës                                                                                                    | [                                         | Dete                         |                        |                          | E përfunduar | 2013-01-30 9:31.PD  |
|                        | Dokumentet e Tenderit                    | enderit së Prokurimit                                                                                                    |                                           | Data                         |                        |                          | E përfunduar | 2013-01-30 9:37.PD  |
|                        | Informacion Administrativ                | Tipi i Kontratës                                                                                                    | Malira                                    |                              |                        |                          | E përfunduar | 2013-01-30 9:40.PD  |
|                        | <ul> <li>Njoftimi i Kontratës</li> </ul> | ntratës Procedurat                                                                                                    | Blerje me vlerë të vogël                  | Me Lote?                     | ◎ Jo ○ Po              |                          | E përfunduar | 2013-01-30 9:42.PD  |
|                        | Njoftimi i Operatorëve Ekonom            | m                                                                                                    |                                           | Prezantimi i                 | To Descent ( Mult Web) | ti Desert ( Levenishiles | E përfunduar | 2013-01-30 9:46.PD  |
|                        | Dorëzimi i Ofertave                      |                                                                                                    |                                           | Ankandit                     | JO Prezent / NUK esh   | te Prezent / I pranisnem | E përfunduar | 2013-02-01 7:49.PD  |
|                        | Vierësimi i Ofertave                     | Autoriteti                                                                                                    | Agjencia e Prokurimit Publik              |                              |                        |                          | E përfunduar | 2013-02-01 9:25.PD  |
|                        | (found 12)                               | Kolitraktues                                                                                                    |                                           |                              |                        |                          |              | 4 🖛 Faqja 1 📫       |
|                        |                                          | KOUCE HOTS                                                                                                    |                                           |                              |                        |                          |              |                     |
|                        |                                          | Njottimi Pertshin                                                                                                    | Kontrate Publike                          |                              |                        |                          |              |                     |
|                        |                                          | Kodet CPV                                                                                                    |                                           |                              |                        |                          |              |                     |
|                        |                                          | * Informacioni i kërkua                                                                                                    | ar përmes titujve me ngjyrë të kuqe është | i detyrueshëm të plotësohet. |                        |                          |              |                     |
|                        |                                          |                                                                                                    |                                           |                              |                        |                          |              |                     |
|                        |                                          |                                                                                                    |                                           |                              |                        |                          |              |                     |
|                        |                                          |                                                                                                    |                                           |                              |                        |                          |              |                     |
|                        |                                          |                                                                                                    |                                           |                              |                        |                          |              |                     |
|                        |                                          |                                                                                                    |                                           |                              |                        |                          |              |                     |
|                        |                                          |                                                                                                    |                                           |                              |                        |                          |              |                     |
|                        |                                          |                                                                                                    |                                           |                              |                        |                          |              |                     |
|                        |                                          |                                                                                                    |                                           |                              |                        |                          |              |                     |
|                        |                                          |                                                                                                    |                                           |                              |                        |                          |              |                     |
|                        |                                          | and the second second se |                                           |                              |                        |                          |              |                     |
|                        | 1 nga 1 e përzgjedhur (të gjetura 1)     | Roundtrip: -> form                                                                                                    | _workspace_onecycle_RO                    |                              |                        |                          |              |                     |

Figura 7 : Shqyrtimi i dosjes së tenderit

Më tej tek faza "Zyrtarët e Prokurimit" po të klikoni dy herë do shikoni të plotësuar anëtarët e njesisë të prokurimit dhe të komisionit të hapjes dhe vlerësimit të ofertave.

| kplaceX              | 🖉 Gjej Numri 🔽 Ref-009                                                                                                    | 75-01-30-2013                          |                   |                |              | G                  |
|----------------------|----------------------------------------------------------------------------------------------------|----------------------------------------|-------------------|----------------|--------------|--------------------|
| Investigation (17)   | 1                                                                                                    |                                        |                   |                |              | 1                  |
|                      | Emri                                                                                                    |                                        |                   |                | Numr         | · *                |
| Ndrysho Fjalëkalimin | 🛱 Bierje e Vogel-Test                                                                                                    |                                        |                   |                | REF-0        | 0975-01-30-2013    |
| Kërkesat             | Progresi                                                                                                    | A Zvrtarët e Prokurimit                |                   | 1 2 0 <b>x</b> | Statusi      | Stage complete dat |
|                      | Dosja e Tenderit                                                                                                    | 2. France e Frokultink                 |                   |                | E përfunduar | 2013-01-30 9:20.PD |
|                      | Zyrtarët e Prokurimit                                                                                                    | ┌─ Shpallje                            |                   |                | E përfunduar | 2013-01-30 9:25.PC |
|                      | Kriteret e Pjesëmarrjes                                                                                                    | Titulli i Shpalljes Blerje e Voge      | ext               |                | E përfunduar | 2013-01-30 9:30.PC |
|                      | Kriteret e Vlerësimit                                                                                                    | Autoritati Kontraktuar Aniancia a Pr   | rimit Dublik      |                | E përfunduar | 2013-01-30 9:31.P  |
|                      | Dokumentet e Tenderit     Informacion Administrativ     Njoftimi i Kontrates     Njoftimi i Coperatoreke Ekong     Admin Officer | Autorice RollingRues Agence err        | JULIE FOUR        |                | E përfunduar | 2013-01-30 9:37.P  |
|                      |                                                                                                    | Zyrtarët e Prokurimit                  |                   |                | E përfunduar | 2013-01-30 9:40.P  |
|                      |                                                                                                    | Njësia e prokurimit                    |                   |                | E përfunduar | 2013-01-30 9:42.P  |
|                      |                                                                                                    | g Admin Officer                        |                   |                | E përfunduar | 2013-01-30 9:46.P  |
|                      | <ul> <li>Dorëzimi i Ofertave</li> </ul>                                                                                          | Komisioni i hapjes së ofertave         |                   |                | E përfunduar | 2013-02-01 7:49.P  |
|                      | Vlerësimi i Ofertave                                                                                                    | 0 0/0 2 0 0/01 1 0 0/03                |                   |                | E përfunduar | 2013-02-01 9:25.P  |
|                      | (found 12)                                                                                                    | A NOT & NOT & NOT                      |                   |                |              | 4 ⇐ Faqja          |
|                      |                                                                                                    | Komisioni i vieresimit te ofertave     |                   |                |              |                    |
|                      |                                                                                                    | S KV0 2 S KV01 1 S KV0 3               |                   |                |              |                    |
|                      |                                                                                                    | Numri i anëtarëve të komisionit të vle | simit të ofertave |                |              |                    |
|                      |                                                                                                    | Numri minimal 3                        |                   |                |              |                    |

Figura 8 : Shqyrtimi i zyrtarëve të prokurimit

Nese do të duam të shqyrtojmë se si janë vendosur kriteret në sistem, për një procedurë pa lote, atëherë do të klikonim dy herë mbi fazën "Kriteret e pjesëmarrjes" dhe do të shfaqej një listë me kritere të vendosura nga njësia e prokurimit për këtë procedurë.

| Agjencia e Pr        | ROKURIMIT PUBLIK                            |                                                                                             | Rreth nesh   Përmbajta e fa | Iges   Na kontaktoni   Ndihmë   Email<br>Mirësevini - caauditor Logout |
|----------------------|---------------------------------------------|---------------------------------------------------------------------------------------------|-----------------------------|------------------------------------------------------------------------|
| WorkplaceX           | Cipi Durat                                  | RTE 61-20-2013                                                                              |                             | Cial                                                                   |
|                      |                                             | 2-01-0-2013                                                                                 |                             |                                                                        |
| Cita Arkiva          | 1                                           |                                                                                             |                             | <b>a</b> 3                                                             |
| Ndrysho Fialëkalimin | Emri                                        |                                                                                             | Numi                        | ri ▼ 2                                                                 |
| Kärkesat             | Blerje e Vogel-Test                         |                                                                                             | REF-0                       | 0975-01-30-2013                                                        |
|                      | Progresi                                    | 🕭 Kriteret e Pjesëmarrjes 🕴 🖇 💷 🔤                                                           | Statusi                     | Stage complete date 🖉                                                  |
|                      | Dosja e Tenderit                            | Informacion                                                                                 | E përfunduar                | 2013-01-30 9:20.PD                                                     |
|                      | Zyrtarët e Prokurimit                       | Veitenste Dänsikkelsen tä Vestiikinit                                                       | E përfunduar                | 2013-01-30 9:25.PD                                                     |
|                      | <ul> <li>Kriteret e Pjesëmarrjes</li> </ul> | Kricki e Pergjulisime te Kaamikimit                                                         | E përfunduar                | 2013-01-30 9:30.PD                                                     |
|                      | Kriteret e Vlerësimit                       | Kanaiati Ekonomik dhe Ekonomia                                                              | E përfunduar                | 2013-01-30 9:31.PD                                                     |
|                      | Dokumentet e Tenderit                       | Kapaditeti Ekonomik ane rinanciar                                                           | E përfunduar                | 2013-01-30 9:37.PD                                                     |
|                      | Informacion Administrativ                   | Nariu                                                                                       | E përfunduar                | 2013-01-30 9:40.PD                                                     |
|                      | Njoftimi i Kontratës                        | Formulari i çmimit te ofertes i firmosur dhe vulosur nga operatori ekonomik ne formatin PDF | E përfunduar                | 2013-01-30 9:42.PD                                                     |
|                      | Njoftimi i Operatorëve Ekono                | Kapaciteti Teknik                                                                           | E përfunduar                | 2013-01-30 9:46.PD                                                     |
|                      | Dorëzimi i Ofertave                         | Kushti                                                                                      | E përfunduar                | 2013-02-01 7:49.PD                                                     |
|                      | <ul> <li>Vlerësimi i Ofertave</li> </ul>    | Frankfildent blacks to female flavoren an evented descent as female 200                     | E përfunduar                | 2013-02-01 9:25.PD                                                     |
|                      | (found 12)                                  | Specifikimet teknike te firmosur one vulosur nga operatori ekonomik ne formatin PDP         |                             | 🖂 🖛 Faqja 1 📫                                                          |
|                      |                                             | Të tjera                                                                                    |                             |                                                                        |
|                      |                                             | Kushti                                                                                      |                             |                                                                        |
|                      |                                             | Shpalje për Tendere (Binge e Vogel-Text E përfunduar ® 30 © Po                              |                             |                                                                        |
|                      | 1 nga 1 e përzgjedhur (të gjetura 1         | The Roundrip: -> form_participation_criteria_ro                                             |                             | $arphi$ $\Leftarrow$ Faqja 1 $\Rightarrow$                             |
|                      |                                             | Mbyii                                                                                       |                             |                                                                        |

Figura 9 : Shqyrtimi i kritereve të pjësëmarrjes

Tek faza "Kriteret e Vlerësimit" duke klikuar dy herë do shikoni kriterin e vlerësimit të procedurës të zgjedhur në sistem nga zyrtari i autorizuar i njësisë së prokurimit.

| Agjencia e Pro   | ekurimit Publik                                                                                                    |                                                                                                    | Rreth nesh   Përmbajta e faqe                                                                                                    | es   Na kontaktoni   Ndihmë   Email<br>Mirësevini - caauditor Logout                                                                                                    |
|------------------|----------------------------------------------------------------------------------------------------|----------------------------------------------------------------------------------------------------|----------------------------------------------------------------------------------------------------|----------------------------------------------------------------------------------------------------|
| Faqja k          | ryesore <u>Vendi i punës</u>                                                                                                    |                                                                                                    |                                                                                                    |                                                                                                    |
| WorkplaceX 🖉     | Gjej Numri 🗸 Ref-00975-                                                                                                    | 01-30-2013                                                                                                    |                                                                                                    | Gjej                                                                                                    |
| WorkplaceX 2<br> | Gjel Numi Ref-00975-<br>Emni Emni Bipogesi Dogia Fost Vogel Tost Dogia e Tenderit Zyrtaret e Prokumite Kitteret e Pjeseimarrijes Kitteret e Vjeseimite Dokumentet e Tenderit Informacion Administrativi Njoftimi i Operatorëve Ekonomik Divelsmit i Ofertave (found 12) | Kritere të Vlerësimit  Kritere të Vlerësimit  Oferta e mara mund të vlerësohen në basë të Çminit më të Lifet ose duke u nisur nga cili është Tanderi Bionomisisht Më i Pavorshëm. Autoriteti Korradsor duke të porcaktujë metodine e vlerësimit dhe ta shënnjë këtë në liyohumin e Tanderi.  Metoda e Vlerësimit të Ofertave da të bazohet në:  © Orimi më i Ulet  © Oferta më e ulet e vlerësuar | Numi * BEF-000 Statuai E perfunduar E perfunduar E perfunduar E perfunduar E perfunduar E perfunduar E perfunduar E perfunduar E perfunduar E perfunduar E perfunduar | Q(e)           Image: Complete data         Image: Complete data         Image |
|                  | 1 nga 1 e përzgjedhur (të gjetura 1)                                                                                                    | ៉ីធី Roundtrig: -> ActivityAwardingFormRO                                                                                                    |                                                                                                    | ار (د Faqia 1 هې)                                                                                                    |
|                  |                                                                                                    | ✓ Përditësim 🜍 Hapi Tjetër 🔀 Mbyli                                                                                                    |                                                                                                    |                                                                                                    |

Figura 10 : Shqyrtimi i kriterit të vlerësimit

Duke kaluar më tej tek faza "Dokumentet e tenderit" do gjeni të gjitha dokumentet e bashkëlidhur së bashku me modifikimet apo sqarimet, në qoftë se ka të tilla, për proceduren e prokurimit.

| Fagia                                                  | kryesore Vendi i punës                                                                                                    |                                                                                                    |                                                                                      |                       |            |                                              | Mirësevini - caauditor Log                                     | jout                                         |                                                                |
|--------------------------------------------------------|----------------------------------------------------------------------------------------------------|----------------------------------------------------------------------------------------------------|--------------------------------------------------------------------------------------|-----------------------|------------|----------------------------------------------|----------------------------------------------------------------|----------------------------------------------|----------------------------------------------------------------|
| VorkplaceX                                             | Gjej Numri 🔽 Ref-00975-                                                                                                    | 01-30-2013                                                                                                |                                                                                      |                       |            |                                              | Gjej                                                           |                                              |                                                                |
| Investigation (17)     Arkiva     Ndrysho Fialékalimin | Emri                                                                                                    |                                                                                                    |                                                                                      |                       |            | Numri                                        | ×                                                              | 3                                            |                                                                |
| Kërkeset                                               | Blerge e Vogel-Test     Progresi     Dosja e Tenderit                                                                               | Dokumentet e Tenderit                                                                                     |                                                                                      |                       |            | Statusi<br>E përfunduar                      | Stage complete date 2013-01-30 9:20.PD                         |                                              |                                                                |
|                                                        | Zyrtarët e Prokurimit     Kriteret e Pjesëmarrjes     Kriteret e Vlerësimit     Dokumentet e Tenderit     Informacion Administrativ | <ul> <li>Zyrtarët e Prokurimit</li> <li>Kriteret e Pjesëmarrjes</li> <li>Kriteret e Vlerësimit</li> </ul> | Zyrtarët e Prokurimit     Kriteret e Pjesëmarrjes     Kriteret e Vlerësimit     Fmri | Dokumentet e Tenderit | Përshkrimi | Gjuha                                        | Krijuar në                                                     | E përfunduar<br>E përfunduar<br>E përfunduar | 2013-01-30 9:25.PD<br>2013-01-30 9:30.PD<br>2013-01-30 9:31.PD |
|                                                        |                                                                                                    | specifikimet teknike.pdf                                                                                  | Specifikimet teknike                                                                 | Shqip                 | 2013-01-30 | E përfunduar<br>E përfunduar                 | 2013-01-30 9:37.PD<br>2013-01-30 9:40.PD                       |                                              |                                                                |
|                                                        | <ul> <li>Njoftimi i Kontratës</li> <li>Njoftimi i Operatorëve Ekonomik</li> <li>Dorëzimi i Ofertave</li> </ul>                      | tese per oferte.pdf                                                                                       | Ptese per Oferte                                                                     | Shqip                 | 2013-01-30 | E përfunduar<br>E përfunduar<br>E përfunduar | 2013-01-30 9:42.PD<br>2013-01-30 9:46.PD<br>2013-02-01 7:49.PD |                                              |                                                                |
|                                                        | <ul> <li>Vlerësimi i Ofertave<br/>(found 12)</li> </ul>                                                                             |                                                                                                    |                                                                                      |                       |            | E përfunduar                                 | 2013-02-01 9:25.PD                                             |                                              |                                                                |
|                                                        |                                                                                                    |                                                                                                    |                                                                                      |                       |            |                                              |                                                                |                                              |                                                                |

Figura 11 : Shqyrtimi i dokumenteve të tenderit

Ndërsa, tek faza "Informacioni administrativ" shfaqen data e publikimit, afati i fundit i pranimit të ofertave dhe data e zhvillimit të procedurës.

| Agjencia             | e Prokurimit Publik                                                          |                                              |                                                   | Rreth nesh   Për | mbajta e faqes   Na kontaktoni   Ndihmë   Email<br>Mirësevini - caauditor Logout |  |
|----------------------|------------------------------------------------------------------------------|----------------------------------------------|---------------------------------------------------|------------------|----------------------------------------------------------------------------------|--|
|                      | Faqja kryesore Vendi i punës                                                 |                                              |                                                   |                  |                                                                                  |  |
| WorkplaceX           | Gjej Numri 🔽 Ref-00975-                                                      | 01-30-2013                                   |                                                   |                  | Gjej                                                                             |  |
| Investigation (17)   | 1                                                                            |                                              |                                                   |                  | X 🔒                                                                              |  |
| Arkiva               | Emri                                                                         |                                              |                                                   |                  | Numri 🛩 💋                                                                        |  |
| Mdrysho Fjalëkalimin | = Blerje e Vogel-Test                                                        | Blene e Vogel-Test                           |                                                   |                  |                                                                                  |  |
| Kërkesat             | Progresi                                                                     | Informacion Administrativ                    | 8 8 6                                             | Statusi          | Stage complete date 🖉 🔿                                                          |  |
|                      | Dosja e Tenderit                                                             |                                              |                                                   | E përfunduar     | 2013-01-30 9:20.PD                                                               |  |
|                      | Zyrtarët e Prokurimit                                                        | Dosja e Tenderit: Informacion Admi           | nistrativ                                         | E përfunduar     | 2013-01-30 9:25.PD                                                               |  |
|                      | Kriteret e Pjesëmarrjes                                                      | Objekti i Prokurimit<br>Përshkrim i Shkurtër | Blerje e Vogel-Test                               | E përfunduar     | 2013-01-30 9:30.PD                                                               |  |
|                      | Kriteret e Vlerësimit                                                        |                                              | Prokurim Rierie e Vopel                           | E përfunduar     | 2013-01-30 9:31.PD                                                               |  |
|                      | Dokumentet e Tenderit     Informacion Administrativ     Njoftimi i Kontratës |                                              |                                                   | E përfunduar     | 2013-01-30 9:37.PD                                                               |  |
|                      |                                                                              |                                              |                                                   | E përfunduar     | 2013-01-30 9:40.PD                                                               |  |
|                      |                                                                              |                                              |                                                   | E përfunduar     | 2013-01-30 9:42.PD                                                               |  |
|                      | <ul> <li>Njoftimi i Operatorëve Ekonomi</li> </ul>                           | Numri i Referencës së Brendshme              | REF-00975-01-30-2013                              | E përfunduar     | 2013-01-30 9:46.PD                                                               |  |
|                      | Dorëzimi i Ofertave                                                          | Kufijtë Kohore                               |                                                   | E përfunduar     | 2013-02-01 7:49.PD                                                               |  |
|                      | Vierësimi i Ofertave                                                         | Data e Publikimit                            | 2013-01-30 12:00.MD                               | E përfunduar     | 2013-02-01 9:25.PD                                                               |  |
|                      | (found 12)                                                                   | Afati i fundit për pranimin e<br>dokumentave | 2013-01-31 12:00.MD                               |                  | 4 🖛 Faqja 1 🔿                                                                    |  |
|                      |                                                                              | Adresa                                       | prokurim elektronik Blerje e vogel www.app.gov.al |                  |                                                                                  |  |
|                      |                                                                              | Data e zhvillimit të tenderit                | 2013-01-31 12:00.MD                               |                  |                                                                                  |  |
|                      |                                                                              | Adresa                                       | prokurim elektronik Blerje e vogel www.app.gov.al |                  |                                                                                  |  |

Figura 12 : Shqyrtimi i informacionit administrativ

Nëse do të klikoni dy herë tek faza "Njoftimi i kontratës", do të shfaqet një rresht i krijuar, në të cilin nëse do të klikoni do gjeni formularin e shkurtuar të bashkëlidhur, si dhe datën e publikimit të këtij njoftimi.

| AGJENCIA E P           | PROKURIMIT PUBLIK                         |                     |                            |                                                      |                                      |                                 |              | Rreth nesh   Pi | ërmbajta e faqes   Na kontaktoni  <br>Mirësevini - ca | Ndihmë   Emai<br>aauditor Logout |
|------------------------|-------------------------------------------|---------------------|----------------------------|------------------------------------------------------|--------------------------------------|---------------------------------|--------------|-----------------|-------------------------------------------------------|----------------------------------|
| Faq                    | jja kryesore <u>Vendi i punës</u>         |                     |                            |                                                      |                                      |                                 |              |                 |                                                       |                                  |
| WorkplaceX             | 🖉 Gjej Numri 🗸 Ref-0093                   | 5-01-30-2013        |                            |                                                      |                                      |                                 |              |                 |                                                       | Gjej                             |
| Investigation (17)     | 1                                         |                     |                            |                                                      |                                      |                                 |              |                 |                                                       | X G                              |
| Cia Arkiva             | Emri                                      |                     |                            |                                                      |                                      |                                 |              |                 | Numri 🐨                                               | 1                                |
| 🫅 Ndrysho Fjalëkalimin | = Blerie e Vogel-Test                     |                     |                            |                                                      |                                      |                                 |              |                 | REF-00975-01-30-2013                                  |                                  |
| Kërkesat               | Progresi                                  | Nioftim i Kontratës |                            |                                                      |                                      |                                 | x            | Statusi         | Stage comple                                          | ete date 🧭                       |
|                        | Dosja e Tenderit                          | - Njorum r Konduces |                            |                                                      |                                      | (                               |              | E përfunduar    | 2013-01-30 9                                          | 9:20.PD                          |
|                        | <ul> <li>Zyrtarët e Prokurimit</li> </ul> | Njoftime            |                            |                                                      |                                      |                                 |              | E përfunduar    | 2013-01-30 9                                          | 9:25.PD                          |
|                        | Kriteret e Pjesëmarrjes                   | Subiekti            |                            |                                                      | Kriiuar në                           | Modifikuar në                   |              | E përfunduar    | 2013-01-30 9                                          | 9:30.PD                          |
|                        | Kriteret e Vlerësimit                     | Blerie e Vogel-Test |                            |                                                      | 2013-01-30                           | 2013-01-30                      | 0 1          | E përfunduar    | 2013-01-30 9                                          | 9:31.PD                          |
|                        | Dokumentet e Tenderit                     |                     |                            |                                                      |                                      | 0.0                             |              | Tyërfunduar     | 2013-01-30 9                                          | 9:37.PD                          |
|                        | Informacion Administrativ                 |                     | MoticeRO                   |                                                      |                                      |                                 |              | ërfunduar       | 2013-01-30 9                                          | 9:40.PD                          |
|                        | Njoftimi i Kontratës                      |                     | Informacion për Njof       | ftimin                                               |                                      |                                 |              | ërfunduar       | 2013-01-30 9                                          | 9:42.PD                          |
|                        | Njoftimi i Operatorëve Ekono              |                     | Charally and Taxaday       | Blade a Veral Test                                   |                                      |                                 |              | ërfunduar       | 2013-01-30 9                                          | 9:46.PD                          |
|                        | Dorëzimi i Ofertave                       |                     | Snpailje per Tender        | bierje e vogel-rest                                  |                                      |                                 |              | ërfunduar       | 2013-02-01 7                                          | 7:49.PD                          |
|                        | Vlerësimi i Ofertave                      |                     | Subjekti                   | Blerje e Vogel-Test                                  |                                      |                                 |              | ërfunduar       | 2013-02-01 9                                          | 9:25.PD                          |
|                        | (found 12)                                |                     | Përshkrimi                 | Call number: REF-00975-01-30-20                      | 13 Call title: Blerje e Vogel-Test ( | Contracting Authority: Agjencia | e Prokurimit |                 | ⇒ H                                                   | Faqja 1 🔿                        |
|                        |                                           |                     |                            | Dosje                                                | Përshkrimi                           |                                 | 6            |                 |                                                       |                                  |
|                        |                                           |                     | Dokumentet e<br>Njoftimit  | njoftim i shkurter i kontrates<br>2015.doc (99,0 kB) | ushqime                              |                                 | ~            |                 |                                                       |                                  |
|                        |                                           |                     | Tipi i Njoftimit           | Njoftimi i Kontratës                                 | Gjuha                                | Shqip                           |              |                 |                                                       |                                  |
|                        |                                           |                     | Numri i Njoftimit          | CN/97561/03052015                                    |                                      |                                 |              |                 |                                                       |                                  |
|                        |                                           |                     | Informacion për Pub        | likimin                                              |                                      |                                 |              |                 |                                                       |                                  |
|                        |                                           |                     | Tē Publikuara              | ○ Jo                                                 | Publikuar                            | 2015-03-06                      |              |                 |                                                       |                                  |
|                        |                                           |                     | Vendndodhja e<br>Publikuar |                                                      |                                      |                                 |              |                 |                                                       |                                  |

Figura 13 : Shqyrtimi i njoftimit të kontratës

Në rastin e procedurave "Kërkesë për Propozim" do shfaqet edhe faza e "Njoftimit të Operatorëve Ekonomik", në të cilën po të klikoni dy herë do shfaqen emrat e operatorëve të njoftuar për këtë shpallje të publikuar.

| AGJENCIA E                                            | PROKURIMIT PUBLIK                         |                      |                                                |   | Rreth nesh   Përmbajta e faqe | s   Na kontaktoni   Ndihmë   E<br>Mirësevini - caauditor Log | Email<br>yout |
|-------------------------------------------------------|-------------------------------------------|----------------------|------------------------------------------------|---|-------------------------------|--------------------------------------------------------------|---------------|
| WorkplaceX                                            | Giei Numri V Pet-00975-01                 | -30-2013             |                                                |   |                               | Ciel                                                         |               |
| Investigation (17)     Arkiva     Ndorbo Etaläkalimin | Emri                                      | -30-2013             |                                                |   | Numri                         | 3)E                                                          | 3             |
| California ( Jacobin 1)                               | Blerje e Vogel-Test                       |                      |                                                |   | REF-009                       | 75-01-30-2013                                                |               |
| Nei Nei Nei Nei                                       | Progresi                                  | Notification_RFP_RO  |                                                |   | itatusi                       | Stage complete date                                          | 2             |
|                                                       | Dosja e Tenderit                          |                      |                                                | E | përfunduar                    | 2013-01-30 9:20.PD                                           |               |
|                                                       | <ul> <li>Zyrtarët e Prokurimit</li> </ul> | Operatorët Ekonomikë | Njoftim                                        | E | përfunduar                    | 2013-01-30 9:25.PD                                           |               |
|                                                       | Kriteret e Pjesëmarrjes                   | Economic Operator 1  | Ptese per prokurim elektronik "Blerie e Vogel" | E | përfunduar                    | 2013-01-30 9:30.PD                                           |               |
|                                                       | Kriteret e Vlerësimit                     | Economic Operator 3  |                                                | E | përfunduar                    | 2013-01-30 9:31.PD                                           |               |
|                                                       | Dokumentet e Tenderit                     | Economic Operator 2  |                                                | E | përfunduar                    | 2013-01-30 9:37.PD                                           |               |
|                                                       | Informacion Administrativ                 | -                    |                                                | E | përfunduar                    | 2013-01-30 9:40.PD                                           |               |
|                                                       | Njoftimi i Kontratës                      |                      |                                                | E | përfunduar                    | 2013-01-30 9:42.PD                                           |               |
|                                                       | Njoftimi i Operatorëve Ekonomik           |                      |                                                | E | përfunduar                    | 2013-01-30 9:46.PD                                           |               |
|                                                       | Dorëzimi i Ofertave                       |                      |                                                | E | përfunduar                    | 2013-02-01 7:49.PD                                           |               |
|                                                       | Vlerësimi i Ofertave                      |                      |                                                | E | përfunduar                    | 2013-02-01 9:25.PD                                           |               |
|                                                       | (found 12)                                |                      |                                                |   |                               | 4 ⇐ Faqja 1 🔿                                                |               |
|                                                       |                                           |                      |                                                |   |                               |                                                              |               |

Figura 14 : Shqyrtimi njoftimit të operatorëve ekonomikë

Nëse do të klikoni dy herë tek faza "Dorëzimi i Ofertave" do shfaqen emrat e operatorëve ekonomike pjesëmarrës në këtë procedurë, si dhe përkrah tyre do jetë informacioni për krijimin, dorëzimin dhe numrin e ofertës. Në të djathtë të çdo oferte të paraqitur ndodhet një buton në formen e lapsit.

| AGJENCIA E             | Prokurimit Publik                  |                     |                    |                     |                    |      | Rreth nesh   Për | rmbajta e faqes   Na kontaktori   Ndihmë   Email<br>Mirësevini - caauditor Logout |
|------------------------|------------------------------------|---------------------|--------------------|---------------------|--------------------|------|------------------|-----------------------------------------------------------------------------------|
| Fa                     | aqja kryesore <u>Vendi i punës</u> |                     |                    |                     |                    |      |                  |                                                                                   |
| WorkplaceX             | Gjej Numri V Ref-00975-01          | -30-2013            |                    |                     |                    |      |                  | Gjej                                                                              |
| - Investigation (17)   | 1                                  |                     |                    |                     |                    |      |                  | X 4                                                                               |
| - Cia Arkiva           | -<br>Emri                          |                     |                    |                     |                    |      |                  | Numri V Ø                                                                         |
| - Mdrysho Fjalëkalimin | E Blacia a Vocal Test              |                     |                    |                     |                    | -    |                  | PEE-00975-01-20-2012                                                              |
| Kërkesat               | Progresi                           | Lista e ofertave    |                    |                     | . ? .              | x    | Statusi          | Stage complete date 2                                                             |
|                        | Dosja e Tenderit                   |                     |                    |                     |                    |      | E përfunduar     | 2013-01-30 9:20.PD                                                                |
|                        | Zyrtarët e Prokurimit              | Informacion         |                    |                     |                    |      | E përfunduar     | 2013-01-30 9:25.PD                                                                |
|                        | Kriteret e Pjesëmarrjes            | Oferta              |                    |                     |                    |      | E përfunduar     | 2013-01-30 9:30.PD                                                                |
|                        | Kriteret e Vlerësimit              | Operatori Ekonomik  | Krituar pë         | Numri i Ofertës     | Dorëzuar në        |      | E përfunduar     | 2013-01-30 9:31.PD                                                                |
|                        | Dokumentet e Tenderit              | 9 eo5 eo5           | 2013-01-30 3:43.MD | OFFER-0650/30012013 | 2013-01-30 3:42.MD | 0    | E përfunduar     | 2013-01-30 9:37.PD                                                                |
|                        | Informacion Administrativ          | Economic Operator 2 | 2012-01-20 3:28 MD | OFFER-0649/20012012 | 2012-01-20 2:27 MD | -1   | E përfunduar     | 2013-01-30 9:40.PD                                                                |
|                        | Njoftimi i Kontratës               |                     | 2013-01-30 3.30.00 | 01128-0040/30012013 | 2013-01-30 3.37.10 |      | E përfunduar     | 2013-01-30 9:42.PD                                                                |
|                        | Njoftimi i Operatorëve Ekonomik    |                     |                    |                     |                    | Përa | tgjidh Tenderin  | 2013-01-30 9:46.PD                                                                |
|                        | Dorëzimi i Ofertave                |                     |                    |                     |                    |      | E përfunduar     | 2013-02-01 7:49.PD                                                                |
|                        | Vlerësimi i Ofertave               |                     |                    |                     |                    |      | E përfunduar     | 2013-02-01 9:25.PD                                                                |
|                        | (found 12)                         |                     |                    |                     |                    |      |                  | id 🖛 Faqja 1 🔿                                                                    |
|                        |                                    |                     |                    |                     |                    |      |                  |                                                                                   |

Figura 15 : Shqyrtimi i dorëzimit të ofertave

Në momentin që klikohet mbi ofertë ose tek shenja do shfaqen të gjitha materialet e paraqitura nga operatori ekonomik, ndërsa tek butoni "Bashkimi i operatorëve ekonomike" do gjeni të gjithë emrat e operatorëve që ndodhen në bashkimin e operatorëve. Përkrah çdo dokumenti të bashkëlidhur do gjeni datën e bashkëlidhur dhe ju mund t'i hapni dokumentet ose t'i ruani në kompjuterin tuaj.

| AGJENCIA E I         | PROKURIMIT PUBLIK                        |                                        |                                 |                        |                    |     | kreth nesn [ Permba | Mirësevini - caau    | inime   c |
|----------------------|------------------------------------------|----------------------------------------|---------------------------------|------------------------|--------------------|-----|---------------------|----------------------|-----------|
| Fa                   | qja kryesore <u>Vendi i punës</u>        |                                        |                                 |                        |                    |     |                     |                      |           |
| placeX               | Gjej Numri 🔽 Ref-00975-                  | 01-30-2013                             |                                 |                        |                    |     |                     |                      | Gjej      |
| Investigation (17)   | 1                                        |                                        |                                 |                        |                    |     |                     |                      | 26        |
| Arkiva               | Emri                                     |                                        |                                 |                        |                    |     |                     | Numri 🔻              |           |
| Ndrysho Fjalëkalimin | Blerje e Vogel-Test                      |                                        |                                 |                        |                    |     |                     | REF-00975-01-30-2013 |           |
| Kërkesat             | Progresi                                 | A Lista e ofertave                     |                                 |                        |                    | ×   | Statusi             | Stage complete       | date      |
|                      | Dosja e Tenderit                         |                                        |                                 |                        |                    |     | E përfunduar        | 2013-01-30 9:24      | 0.PD      |
|                      | Zyrtarët e Prokurimit                    | Informacion                            |                                 |                        |                    |     | E përfunduar        | 2013-01-30 9:2       | 5.PD      |
|                      | Kriteret e Pjesëmarrjes                  | Oferta                                 |                                 |                        |                    |     | E përfunduar        | 2013-01-30 9:34      | 0.PD      |
|                      | Kriteret e Vierësimit                    | Operatori Ekonomik                     | Krituar pë                      | Numri i Ofertës        | Dorëzuar në        |     | E përfunduar        | 2013-01-30 9:3       | 1.PD      |
|                      | Dokumentet e Tenderit                    | 9 005 005                              | 2013-01-30 3:43 MD              | OFFER-0650/30012013    | 2013-01-30 3:42.MD | 0   | E përfunduar        | 2013-01-30 9:33      | 7.PD      |
|                      | Informacion Administrativ                | Economic Operator 2                    | 2013-01-30 3-38 MD              | OFFED-0548/30012013    | 2013-01-30 3-37 MD | 0   | E përfunduar        | 2013-01-30 9:40      | 0.PD      |
|                      | <ul> <li>Njoftimi i Kontratës</li> </ul> |                                        | 2013 01 30 3130.00              | 011 21 00 10/30012013  | 2010 01 00 0107010 | 1.5 | E përfunduar        | 2013-01-30 9:42      | 2.PD      |
|                      | Njoftimi i Operatorëve Ekonomik          | ne Dokumentet e Tenderit               |                                 |                        | 8 8                | • X | erfunduar           | 2013-01-30 9:44      | 6.PD      |
|                      | Dorëzimi i Ofertave                      | Profil/Periudha Bachkimi i operatornus | keesmike                        |                        |                    |     | ërfunduar           | 2013-02-01 7:4       | 9.PD      |
|                      | <ul> <li>Vlerësimi i Ofertave</li> </ul> | Basildini Toperacoreve                 | skonomiske                      |                        |                    |     | ërfunduar           | 2013-02-01 9:2       | 5.PD      |
|                      | (found 12)                               | Informacion                            |                                 |                        |                    |     |                     | 4 4= Fac             | ija 1     |
|                      |                                          | Tendenies 9 Economic                   | Operator 2 Shpa                 | Ilje për Blerie e Voge | -Test              |     |                     |                      |           |
|                      |                                          |                                        | Tend                            | era                    |                    |     |                     |                      |           |
|                      |                                          | Dokumente Faktesh                      |                                 |                        |                    |     |                     |                      |           |
|                      |                                          | Skedar i Bashkëngjitur                 |                                 |                        | Krijuar            |     |                     |                      |           |
|                      |                                          | A oferte.pdf (19,0 kB)                 |                                 |                        | 2013-01-30         |     |                     |                      |           |
|                      |                                          | Dokumente Financiare                   |                                 |                        |                    |     |                     |                      |           |
|                      |                                          | Skedar i Bashkëngjitur                 |                                 |                        | Krituar            |     |                     |                      |           |
|                      |                                          | specifikimet 7ccd6b45-6a07-48de-       | lc03-5714090efdab.pdf (19,0 kB) |                        | 2013-01-30         | 2   |                     |                      |           |
|                      |                                          | Dokumente Teknike                      |                                 |                        |                    |     |                     |                      |           |
|                      |                                          | Chadra I Darbhian aitea                |                                 |                        | Maltana            |     |                     |                      |           |

Figura 16: Shqyrtimi i dokumentacionit të dorëzuar nga një operator ekonomik

Nëse do të klikoni dy herë tek faza "Vlerësimi i Ofertave" do t'ju shfaqen emrat e anëtarëve të komisionit të hapjes dhe vlerësimit të ofertave dhe përkrah tyre tregohet data dhe ora e hapjës së procedurës në sistem nga secili anëtar. Klikoni butonin "Hapi tjetër" që ndodhet në fund të dritares dhe do t'ju shfaqen përsëri operatorët ekonomike pjesëmarrës në procedurë dhe përkrah tyre është i shënuar numri i ofertës së tyre.

| AGJENCIA E PROF      | KURIMIT PUBLIK                            |                                |                    | Rreth nesh   Përmbajta e faqes   I | Na kontaktoni   Ndihmë   Email<br>Mirësevini - caauditor Logout |
|----------------------|-------------------------------------------|--------------------------------|--------------------|------------------------------------|-----------------------------------------------------------------|
| WorkelaceY 2         | Cipi Itured It Ref 00075-01               | 20.2012                        |                    |                                    | Cini                                                            |
| workplacex v         | Gjej Numn Ker-00975-01                    | 30-2013                        |                    |                                    | Gjej                                                            |
| Investigation (17)   | 1                                         |                                |                    |                                    | × 4                                                             |
| Andva                | Emri                                      |                                |                    | Numri 👻                            | 2                                                               |
| Ndrysho Fjalekalimin | 🛱 Blerje e Vogel-Test                     |                                |                    | REF-00975-0                        | 01-30-2013                                                      |
| Kerkesat             | Progresi                                  | AllOpening1                    | 8 9 <b>- X -</b> P | tatusi                             | Stage complete date 💈 🎧                                         |
|                      | Dosja e Tenderit                          |                                |                    | përfunduar                         | 2013-01-30 9:20.PD                                              |
|                      | <ul> <li>Zyrtarët e Prokurimit</li> </ul> | Call opening                   |                    | përfunduar                         | 2013-01-30 9:25.PD                                              |
|                      | Kriteret e Pjesëmarrjes                   | Përdonuesit                    | Data               | përfunduar                         | 2013-01-30 9:30.PD                                              |
|                      | Kriteret e Vlerësimit                     | 9 KV011                        | 2013-02-01 7:50 PD | përfunduar                         | 2013-01-30 9:31.PD                                              |
|                      | Dokumentet e Tenderit                     | 6 002                          | 2012-02-01 9-10 PD | përfunduar                         | 2013-01-30 9:37.PD                                              |
|                      | Informacion Administrativ                 | 5 NO2                          | 2013-02-01 9:10:00 | përfunduar                         | 2013-01-30 9:40.PD                                              |
|                      | <ul> <li>Njoftimi i Kontratës</li> </ul>  | E KVO 3                        | 2013-02-01 9:10.PD | përfunduar                         | 2013-01-30 9:42.PD                                              |
|                      | Njoftimi i Operatorëve Ekonomik           |                                |                    | përfunduar                         | 2013-01-30 9:46.PD                                              |
|                      | Dorëzimi i Ofertave                       |                                |                    | përfunduar                         | 2013-02-01 7:49.PD                                              |
|                      | Vlerësimi i Ofertave                      |                                |                    | përfunduar                         | 2013-02-01 9:25.PD                                              |
|                      | (found 12)                                |                                |                    |                                    | 4 🖛 Faqja 1 🔿                                                   |
|                      |                                           |                                |                    |                                    |                                                                 |
|                      |                                           |                                |                    |                                    |                                                                 |
|                      | 1 nga 1 e përzgjedhur (të gjetura 1)      | Roundtrip: -> frm call opening |                    |                                    | $ 4 \Leftarrow$ Faqja 1 $\Rightarrow$                           |
|                      |                                           |                                | Hapi Tjetër Mbyil  |                                    |                                                                 |

Figura 17 : Shqyrtimi i hapjes së procedurës nga komisionit të vlerësimit të ofertave

Përzgjidhni operatorin ekonomik për të cilin do bëhet shqyrtimi dhe klikoni tek butoni "Dokumente Faktesh". Në këtë moment do t'ju shfaqet vlerësimi i kriterëve të pjesëmarrjes, bërë nga secili anëtar i komisionit të vlerësimit të ofertave për këtë operator ekonomik si në figurën e mëposhtme. Klikoni butonin "Tjetër", dritarja do të mbyllet dhe ju mund të kaloni në hapat e tjerë të shqyrtimit.

| Agjencia e P         | rokurimit Publik                 |                                                                             | Rreti                      | nesh   Përmbajta e faqes   Na kontaktori   Ndihmë   Email<br>Mirësevini - caauditor Logout |
|----------------------|----------------------------------|-----------------------------------------------------------------------------|----------------------------|--------------------------------------------------------------------------------------------|
| Faq                  | ja kryesore <u>Vendi i punes</u> |                                                                             |                            |                                                                                            |
| WorkplaceX           | Gjej Numri Ref-00975-01-         | 013                                                                         |                            | Gjej                                                                                       |
| Investigation (17)   | 1                                |                                                                             |                            | × 3                                                                                        |
| Carla Arkiva         | Emri                             |                                                                             |                            | Numri 🕆 🖉                                                                                  |
| Ndrysho Fjalëkalimin | = Blerje e Vogel-Test            |                                                                             |                            | REF-00975-01-30-2013                                                                       |
| Kërkesat             | Progresi                         | Vlerësimi i Tenderit                                                        | Statusi                    | Stage complete date 🖉 🔷                                                                    |
|                      | Dosja e Tenderit                 |                                                                             | përfundu                   | Jar 2013-01-30 9:20.PD                                                                     |
|                      | Zyrtarët e Prokurimit            | Ej Operatori Ekonor                                                         | Gjej përfundu              | Jar 2013-01-30 9:25.PD                                                                     |
|                      | Kriteret e Pjesëmarrjes          | z Dokumente Faktesh 🙀 Technical docs 🙀 Kuotim 🙀 Rejections                  | 📧 🎯 përfundu               | Jar 2013-01-30 9:30.PD                                                                     |
|                      | Kriteret e Vlerësimit            | eratori Ekonomik 🔺                                                          | Numri i Ofertës 🖉 përfundu | Jar 2013-01-30 9:31.PD                                                                     |
|                      | Dokumentet e Tenderit            | morni; Operator 2                                                           | OFFER-0648/3001 perfundu   | Jar 2013-01-30 9:37.PD                                                                     |
|                      | Informacion Administrativ        | eos 🌨 Kriteret e Piesëmarries                                               | 1 ? o 🗮 🗙                  | par 2013-01-30 9:40.PD                                                                     |
|                      | Njoftimi i Kontratës             |                                                                             |                            | ar 2013-01-30 9:42.PD                                                                      |
|                      | Njoftimi i Operatorëve Ekonomik  | Tipi Kriteri Pikët                                                          | a 🔺 😰                      | ar 2013-01-30 9:46.PD                                                                      |
|                      | Dorëzimi i Ofertave              | Nëpunësi i Vlerësimit: KVO 3 (2)                                            |                            | ar 2013-02-01 7:49.PD                                                                      |
|                      | Vlerësimi i Ofertave             | Kapaciteti Ekonomik dhe Financiar Formulari i çmimit te ofertes i firmos Po | 4217                       | er 2013-02-01 9:25.PD                                                                      |
|                      | (found 12)                       | Kapaciteti Teknik Specifikimet teknike te firmosur dhe Po                   | 4218                       | 4 🖛 Faqja 1 🔿                                                                              |
|                      |                                  | Nëpunësi i Vlerësimit: KVO1 1 (2)                                           |                            |                                                                                            |
|                      |                                  | Kapaciteti Ekonomik dhe Financiar Formulari i çmimit te ofertes i firmos Po | 4209                       |                                                                                            |
|                      |                                  | Kapaciteti Teknik Specifikimet teknike te firmosur dhe Po                   | 4210                       |                                                                                            |
|                      |                                  | Nëpunësi i Vlerësimit: KVO 2 (2)                                            |                            |                                                                                            |
|                      |                                  | Kapaciteti Ekonomik dhe Financiar Formulari i çmimit te ofertes i firmos Po | 4213                       |                                                                                            |
|                      |                                  | Kapaciteti Teknik Specifikimet teknike te firmosur dhe Po                   | 4214                       |                                                                                            |
|                      |                                  |                                                                             |                            |                                                                                            |

Figura 18 : Shqyrtimi i vlerësimit të kritereve të pjesëmarrjes

Nëse do të klikoni tek butoni "Technical Docs" do t'ju shfaqet vlerësimi i dokumenteve teknike për operatorin ekonomik të përzgjedhur, si në figurën e mëposhtme. Klikoni butonin "Tjetër" për të kaluar në fazen "Kuotim".

| AGJENCIA E PR                                                                     | OKURIMIT PUBLIK                                                                                                    |                                                                                                    |        |                                                                    |    |                                                                                                    | Rreth nesh   Përr                                                                                                    | mbajta e faqes   Na kontaktoni   Ndihmë   Email<br>Mirësevini - caauditor Logout                                                                                                    |
|-----------------------------------------------------------------------------------|----------------------------------------------------------------------------------------------------|----------------------------------------------------------------------------------------------------|--------|--------------------------------------------------------------------|----|----------------------------------------------------------------------------------------------------|----------------------------------------------------------------------------------------------------|----------------------------------------------------------------------------------------------------|
| AGJENCIA E PR<br>Pegja<br>Workplacc2<br>Advan<br>Ndrysho Fjeldalarini<br>Kerkesat | OKURMIT PUBLIK  krycsore Vendi I zunits  G Gel Turni V Re-0075-01  Enti Berge Vogel Test Pogresi Oga e Tedratt Oga e Tedratt Oga e Tedratt Oga e Tedratt Oga e Tedratt Oga of the Second Second | -30-2013  Ulerësimi i Tendo Gjet [Operator Bonom 2 Dokumete Pakte Dopator Bonomk - Economic Operator 2  Teiu Kriteri Nepunesi Vleret Teknike Nepunesi Vleret Teknike Nepunesi Vleret Teknike Nepunesi Vleret Teknike | rit    | zim ≩ Rejections  <br>ustificmi / Anyeja<br>Ne regull<br>Ne regull | Po | Image: Control of the second second | Etatusi<br>perfunduar<br>perfunduar<br>perfunduar<br>perfunduar<br>perfunduar<br>perfunduar<br>perfunduar<br>perfunduar<br>perfunduar | haja e tage   Ne kondekara   Kohne   Endi<br>Herseni - cauditor lagout<br>REF-0075-01-30-2013<br>REF-0075-01-30-2013<br>Rege complete date @<br>2013-01-30 9-20.PD<br>2013-01-30 9-20.PD<br>2013-01-30 9-20.PD<br>2013-01-30 9-40.PD<br>2013-01-30 9-40.PD<br>2013-01-30 9-40.PD<br>2013-01-30 9-40.PD<br>2013-02-31 9-40.PD<br>2013-02-20 9-25.PD<br>2013-02-20 9-25.PD<br>H ← Faga 1 → |
|                                                                                   |                                                                                                    | Teknike                                                                                                    | Teknik | Ne rreguil                                                         | Po | 1702328                                                                                                    |                                                                                                    |                                                                                                    |

Figura 19 : Shqyrtimi i vlerësimit të kritereve teknike

Në momentin që do të klikoni mbi butonin "Kuotim", do ju shfaqet oferta e operatorit ekonomik të përzgjedhur, e shënuar në sistem nga secili anëtar i komisionit të vlerësimit të ofertave. Klikoni butonin "Tjetër" për të kaluar tek faza e Refuzimeve.

| AGJENCIA E PRO<br>Fagja<br>WorkplaceX | DKURIMIT PUBLIK<br>kryesore Vendi I gunës<br>Gjej Nunri V Ref-00975-01<br>Emri<br>Emri<br>a Biega e Vogel-Text                                                                                                    | 30-2013                                                                                                    |                                                                                                    |                            |                                                                                                    | Rreth nesh   Përr                                                                                                    | bajta e façes   Na kostaktori   Ndhmë   Ernal<br>Miřelevini - casuditer Logout<br>Grei<br>Mumri * 2<br>Ref-0975-01-30-2013                                                                                                    |
|---------------------------------------|----------------------------------------------------------------------------------------------------|----------------------------------------------------------------------------------------------------|----------------------------------------------------------------------------------------------------|----------------------------|----------------------------------------------------------------------------------------------------|----------------------------------------------------------------------------------------------------|----------------------------------------------------------------------------------------------------|
| Kantesat                              | Progresi<br>Pooja e Gredett<br>2 privatet & Prokumit<br>Kriteret & Presimarrijes<br>Kriteret & Presimarrijes<br>Dokumentet e Tenderit<br>Informacion Administrativ<br>Njoffmit i Kontrates<br>Njoffmit i Kontrates<br>Njoffmit i Constantes<br>Dortami I Ofertave<br>Vereisimi I Ofertave<br>(found 12) | Vieresimi i Tenderit      Giej (Speston Ekonor)     Zobumente Faktash Zedonic     Operatori Bkonorik     Econorik     Econorik     Econorik     Topi Kritteri      Nepunčsi i Vierešimit: KVO 3     Financiar     Nepunčsi i Vierešimit: KVO 3     Financiar     Nepunčsi i Vierešimit: KVO 2     Financiar     Qn | al docs 🙀 Kuotim 🙀 Rejections  <br>Justifikmi / Arsyeja<br>(1)<br>ami<br>(1)<br>simi<br>(1)<br>simi<br>(1) | 300000<br>300000<br>300000 | 0         0         0           0         0         0         0           0         0         0         0         0           1189         1185         1187         1187 | Etatuis<br>perfunduar<br>perfunduar<br>perfunduar<br>perfunduar<br>perfunduar<br>perfunduar<br>perfunduar<br>perfunduar | Stage complete date         20           2013-01:39 920.0P         2013-01:39 920.0P           2013-01:39 923.0P         2013-01:39 923.0P           2013-01:39 923.0P         2013-01:39 923.0P           2013-01:39 923.0P         2013-01:39 924.0P           2013-01:39 924.0P         2013-01:39 924.0P           2013-01:39 924.0P         2013-02:47 926.0P           2013-02:47 926.2P         2013-02:47 926.2P           2013-02:47 926.2P         2013-02:47 926.2P           H ← Frage 1 ⇒         I |

Figura 20 : Shqyrtimi i vlerësimit financiar (oferta)

Nëse do të klikoni tek butoni "Rejections" do të shfaqen emrat e anëtarëve të komisionit të vlerësimit të ofertave dhe skualifikimet e kryera gjatë vlerësimit. Klikoni mbi emrin e anëtarit do hapet një dritare, në të cilën është shënuar arsyeja e skualifikimit për atë fazë.

| Agjencia           | e Prokurimit Publik                 |                         |                              |                          |                        |                                   |                   | Rreth nesh   Për | mbajta e faqes   Na kontaktoni  <br>Mirësevini - ca | Ndihmë   Email<br>auditor Logout |
|--------------------|-------------------------------------|-------------------------|------------------------------|--------------------------|------------------------|-----------------------------------|-------------------|------------------|-----------------------------------------------------|----------------------------------|
|                    | Faqja kryesore <u>Vendi i punës</u> |                         |                              |                          |                        |                                   |                   |                  |                                                     | and the second second            |
| WorkplaceX         | 🖉 Gjej Numri 🔽 Ref-009              | 975-01-30-2013          |                              |                          |                        |                                   |                   |                  |                                                     | Gjej                             |
| Investigation (17) | 1                                   |                         |                              |                          |                        |                                   |                   |                  |                                                     |                                  |
| 🛅 Arkiva           | Emri                                |                         |                              |                          |                        |                                   |                   |                  | Numri 🐨                                             | 2                                |
|                    | = Blerje e Vogel-Test               |                         |                              |                          |                        |                                   |                   |                  | REF-00975-01-30-2013                                |                                  |
| Kërkesat           | Progresi                            | A Vlerësimi i Tender    | it                           |                          |                        |                                   | 1 ? • ×           | Statusi          | Stage complet                                       | e date  🔿                        |
|                    | Dosja e Tenderit                    |                         |                              |                          |                        |                                   |                   | E përfunduar     | 2013-01-30 9;                                       | 20.PD                            |
|                    | Zyrtarët e Prokurimit               | Gjej Operatori Ekonon   |                              |                          |                        |                                   | Gjej              | E përfunduar     | 2013-01-30 9;                                       | 25.PD                            |
|                    | Kriteret e Pjesëmarrjes             | 🙀 Dokumente Faktesh     | 🙀 Technical docs 🙀 Kuotim    | 🙀 Rejections             |                        |                                   | 🕱 🎒               | E përfunduar     | 2013-01-30 9:                                       | 30.PD                            |
|                    | Kriteret e Vlerësimit               | Operatori Ekonomik 🔺    |                              |                          |                        |                                   | Numri i Ofertës 🖉 | E përfunduar     | 2013-01-30 9;                                       | 31.PD                            |
|                    | Dokumentet e Tenderit               | Economic Operator 2     |                              |                          |                        |                                   | OFFER-0648/3001   | E përfunduar     | 2013-01-30 9;                                       | 37.PD                            |
|                    | Informacion Administrativ           | A Rejections            |                              |                          |                        |                                   | 1 ? D X           | E përfunduar     | 2013-01-30 9:                                       | 40.PD                            |
|                    | Njoftimi i Kontratës                |                         |                              |                          |                        | Prov.                             |                   | E përfunduar     | 2013-01-30 9;                                       | 42.PD                            |
|                    | Njoftimi i Operatorëve Ekon         | Nepunesi i Vieresimit 🔺 |                              |                          |                        | Paza                              | 8                 | E përfunduar     | 2013-01-30 9:                                       | 46.PD                            |
|                    | Dorězimi i Ofertave                 | KV01                    |                              |                          |                        | Vieresin                          | ii Financiar      | E përfunduar     | 2013-02-01 7:                                       | 49.PD                            |
|                    | Vlerësimi i Ofertave                | AreasonRO               |                              |                          |                        |                                   |                   | E përfunduar     | 2013-02-01 9:                                       | 25.PD                            |
|                    | (found 12)                          | Informacion             |                              |                          |                        |                                   | 13                |                  | ( (= F                                              | aqja 1 🔿                         |
|                    |                                     |                         | [m                           |                          | - /                    | Le un ce                          |                   |                  |                                                     |                                  |
|                    |                                     | Refuzuar nga            | E KV011                      |                          | Refuzuar pas           | Vieresimi Financiar               |                   |                  |                                                     |                                  |
|                    |                                     | Arsyeja                 | Operatori ekonomik skualifik | iohet bazuar në Ligjin n | : 9643, datë 10.11.200 | 96, "Për prokurimin publik," i no | lryshuar          |                  |                                                     |                                  |

Figura 21 : Shqyrtimi i refuzimeve për një operator ekonomik

Nëse do të klikoni tek faza "Njoftim Fituesi" do t'ju gjenerohet nga sistemi raporti i kualifikimit, në të cilën shfaqen të gjithë operatorët pjesëmarres në procedurë bashkë me ofertat e tyre. Klikoni butonin "Tjetër", që të kaloni në fazën tjetër.

| WorkplaceX            | Giel James ref-00975                             |                                 |                                                                         |              | Gier                  |
|-----------------------|--------------------------------------------------|---------------------------------|-------------------------------------------------------------------------|--------------|-----------------------|
| - in literations (177 | 1                                                |                                 |                                                                         |              |                       |
| 🔛 Arkiva              | Emri                                             |                                 |                                                                         |              | Numri =               |
| Mirysho Pjalekalimin  | = Storte o Vogel-Test                            |                                 |                                                                         |              | REF-00975-01-30-2013  |
| - Can Kerkesat        | Progresi                                         |                                 |                                                                         | Statusi      | Stage complete date 🖉 |
|                       | Njoftim i Fituesit                               |                                 |                                                                         | E përfunduar | 2013-02-01 9:31.PD    |
|                       | Steresimi Perfundimtar                           |                                 |                                                                         | E perfunduar | 2013-02-01 9:32.PD    |
|                       | Winner: Lconomic Operator 2<br>Accepted tenders: | Tenders eva<br>Call for tenders | 2015-04-20 3:37:10.MD<br>hastion final score :<br>: Blerge e Vogel-Test |              |                       |
|                       | Tenderer                                         | Final score                     |                                                                         |              |                       |
|                       | Economic Operator 2                              | 300000                          |                                                                         |              |                       |
|                       | eo5 eo5                                          | 320000                          |                                                                         |              |                       |
|                       | Rejected tenders:                                |                                 |                                                                         |              |                       |
|                       | Tenderer                                         |                                 |                                                                         |              |                       |

Figura 22 : Shqyrtimi i gjenerimit të raportit të kualifikimit

Tek dritarja që do shfaqet jepen informacioni mbi objektin, tipin e kontratës dhe llojin e procedurës, si dhe operatorin fitues. Po të klikoni tek shenja " ' që gjendet tek thirrja e krijuar për njoftimin e fituesit do hapet dritarja, në të cilën është bashkëlidhur dokumenti i njoftimit të fituesit, si dhe nëse ky njoftim është i publikuar bashkë me datën e publikimit.

| AGJENCIA E PR        | rokurimit Publik               |                                 |                   |                                                  |            |            | Rreth nesh   Për | mbajta e faqes   Na kontaktoni   Ndihmë   Email<br>Mirësevini - caauditor Logout |
|----------------------|--------------------------------|---------------------------------|-------------------|--------------------------------------------------|------------|------------|------------------|----------------------------------------------------------------------------------|
| raqu                 | a kryesore <u>vendi i pune</u> | 5                               |                   |                                                  |            |            |                  |                                                                                  |
| WorkplaceX           | Gjej Numri                     | Ref-00975-01-30-2013            |                   |                                                  |            |            |                  | Gjej                                                                             |
| Investigation (17)   | 1                              |                                 |                   |                                                  |            |            |                  | × 3                                                                              |
| 🛄 Arkiva             | Emri                           |                                 |                   |                                                  |            |            |                  | Numri 👻 😂                                                                        |
| Mdrysho Fjalëkalimin | 🛱 Blerje e Vogel-Test          |                                 |                   |                                                  |            |            |                  | REF-00975-01-30-2013                                                             |
| 🛅 Kërkesat           | Progresi                       |                                 |                   |                                                  |            |            | Statusi          | Stage complete date                                                              |
|                      | Njoftim i Fituesit             |                                 |                   |                                                  |            |            | E përfunduar     | 2013-02-01 9:31.PD                                                               |
|                      | Angel Njoftimi i fituesi       | t                               |                   |                                                  | 8 2 0 ->   |            | E përfunduar     | 2013-02-01 9:32.PD                                                               |
|                      |                                |                                 |                   |                                                  |            |            |                  | 🔰 🖛 Faqja 2 🔿                                                                    |
|                      | Shpallje                       | Blerje e Vogel-Test             | Tij               | pi i Kontratës Mallra                            |            |            |                  |                                                                                  |
|                      | Procedurat                     | Blerje me vlerë të vogël        |                   |                                                  |            |            |                  |                                                                                  |
|                      | Fituesi                        | Economic Operator 2             |                   |                                                  |            |            |                  |                                                                                  |
|                      | Wastelda                       |                                 | (                 |                                                  |            |            |                  |                                                                                  |
|                      | Kontakte                       |                                 | A NoticeRO        |                                                  |            | 0 0        |                  |                                                                                  |
|                      |                                |                                 | Informacion për M | Nioftimin                                        |            |            |                  |                                                                                  |
|                      |                                |                                 | Chnallie pär Tend | Recip e Vogel-Test                               |            |            |                  |                                                                                  |
|                      | Njoftimi i Fituesit            |                                 | Subjekti          | and a regarded                                   |            |            |                  |                                                                                  |
|                      | Subjekti                       |                                 | Pärchkrimi        |                                                  |            |            |                  |                                                                                  |
|                      | Blerje e Vogel-Test            |                                 | - Crankrinn       |                                                  |            |            |                  |                                                                                  |
|                      |                                |                                 |                   |                                                  |            |            |                  |                                                                                  |
|                      |                                |                                 |                   |                                                  |            |            |                  |                                                                                  |
|                      |                                |                                 |                   |                                                  |            |            |                  |                                                                                  |
|                      |                                |                                 | Dokumentet e      | Dosje                                            | Përshkrimi |            |                  |                                                                                  |
|                      |                                |                                 | Njoftimit         | Shpallie fituesi Ushqimet<br>2015.doc (105.0 kB) |            |            |                  |                                                                                  |
|                      |                                |                                 |                   |                                                  | e: 1.      | et         |                  |                                                                                  |
|                      |                                |                                 | Tipi i Njoftimit  | Njortimi i Fituesit                              | Gjuha      | Snqip      |                  |                                                                                  |
|                      |                                |                                 | Numri i Njoftimit | CN/08355/03302015                                |            |            |                  |                                                                                  |
|                      |                                |                                 | Informacion për P | Publikimin                                       |            |            |                  |                                                                                  |
|                      |                                |                                 | Të Publikuara     | ○ Jo ● Po                                        | Publikuar  | 2015-03-31 |                  | ~                                                                                |
|                      | 1                              |                                 | Vendndodhja e     |                                                  |            |            |                  | 4 🖛 Faqja 1 ⇒                                                                    |
|                      |                                |                                 | Publikuar         |                                                  |            |            |                  |                                                                                  |
|                      | Roundtrip: -> Fina             | al Evaluation -> form_notice_ro |                   |                                                  |            |            |                  |                                                                                  |

Figura 23 : Shqyrtimi i njoftimit të fituesit

Më pas, nëse kaloni tek faza "Njoftim i lidhjes së kontratës" do t'ju gjenerohet nga sistemi një raport, dhe më tej duke klikuar tek butoni "Tjetër" do të mund të shikoni thirrjen e krijuar për kontratën e nënshkruar. Klikoni tek shenja 📝 për të parë materialin e bashkëlidhur së bashku me datën e publikimit.

| AGJENCIA               | e Prokurimit Publik                                | Rreth nesh   Përmbajta e faqes   Na kontaktoni   Nalhmi   Tamil<br>Mëtëvini - casultito Looout |
|------------------------|----------------------------------------------------|------------------------------------------------------------------------------------------------|
|                        | Faqja kryesore <u>Vendi i punës</u>                |                                                                                                |
| WorkplaceX             | Gjej Numri Ref-00975-01-30-2013                    | Gjej                                                                                           |
| Investigation (17)     |                                                    | 🗷 🥞                                                                                            |
| - Calification Arkiva  | Emri                                               | Numri 🕆 😂                                                                                      |
| - Mdrysho Fjalëkalimin | 🛱 Blerje e Vogel-Test                              | REF-00975-01-30-2013                                                                           |
| Kërkesat               | Progresi                                           | Statusi Stage complete date 🧔 🛆                                                                |
|                        | Njoftim i Fituesit                                 | E përfunduar 2015-03-31 3:47.MD                                                                |
|                        | <ul> <li>Njoftim i Lidhjes së Kontratës</li> </ul> | E përfunduar 2015-04-10 9:42.PD                                                                |
|                        | Arkivimi i Kontratës                               | E përfunduar 2015-04-10 9:59.PD                                                                |
|                        | (found 13)                                         | K ← Faqja 2 ⇒                                                                                  |
|                        |                                                    |                                                                                                |
|                        |                                                    |                                                                                                |

Figura 24: Shqyrtimi i njoftimit të kontratës së nënshkruar

### SHQYRTIMI I NJË PROCEDURE ME LOTE

Përsa i përket procedurës me lote do të kemi parasysh që edhe pse çdo lot është pjesë e një tenderi, ai mund të trajtohet si tender më vete që nga mënyra se si hidhet në sistem e deri tek mënyra se si ai vlerësohet apo auditohet. Për të investiguar një lot mund të kërkoni sipas numrit të referencës së tenderit ose sipas numrit të referencës së lotit.

Në qoftë se bëni kërkim sipas numrit të references në sistem të tenderit do t'ju shfaqet procedura e prokurimit. Po të klikoni shenjën "+" që ndodhet para objektit të prokurimit do t'ju shfaqen fazat e procedurës, si: dosja e tenderit, zyrtarët e prokurimit dhe manage lots.

|                          | ia e Prokurimit Publik                                                                                           | (                                                     |       |                                          |                                                         |                        |          | Rreth nesh   Për                                                           | mbajta e faqes   Na k<br>Mir | ontaktoni   Ndihmë<br>rësevini - caauditor L                                                      | Email<br>ogout |
|--------------------------|----------------------------------------------------------------------------------------------------|-------------------------------------------------------|-------|------------------------------------------|---------------------------------------------------------|------------------------|----------|----------------------------------------------------------------------------|------------------------------|---------------------------------------------------------------------------------------------------|----------------|
| 48000                    | Faqja kryesore <u>Vendi i pun</u>                                                                                | iës                                                   |       |                                          |                                                         |                        |          |                                                                            |                              |                                                                                                   |                |
| WorkplaceX 😫 🔏 🛗         | Gjej Numri 🗸                                                                                                    |                                                       |       |                                          |                                                         |                        |          |                                                                            |                              | Gjej                                                                                              |                |
|                          | 1                                                                                                    |                                                       |       |                                          |                                                         |                        |          |                                                                            |                              |                                                                                                   | 0              |
| 🧰 Arkiva                 | Emri                                                                                                    |                                                       |       |                                          |                                                         | Numri 👻                |          | Autoriteti Kontra                                                          | aktue Procedurat             | CanceledOn                                                                                        | 3              |
| - 🔁 Ndrysho Fjalëkalimin | 🛱 Blerje Nafte dhe Gaz                                                                                           |                                                       |       |                                          |                                                         | REF-83202-02-          | -04-2015 | Bashkia                                                                    | Kërkesë për prop             |                                                                                                   |                |
| L 🥁 Kerkesat             | Progress<br>Dogia e Tandert:<br>Dyrtartie e Prokuminit<br>Proformacion Administrativ<br>Manage LOTS<br>(found 4) | Step Emi  Emi Emi Emi Emi Git Engi Git Engi Git Engit | Numri | Autoriteti Kontraktu<br>Bashka<br>Bashka | né Procedurat<br>Keřkesé pěr propo<br>Keřkesé pěr propo | Ge<br>Ge<br>CanceledOn |          | Statusi<br>E përfunduar<br>E përfunduar<br>E përfunduar<br>E Papitrfunduar | 59<br>22<br>22<br>24         | age complete date<br>15-02-04 1:41.MD<br>15-02-04 1:43.MD<br>15-02-04 1:43.MD<br>15-02-04 1:44.MD |                |

Figura 25: Gjetja e një procedure me lote

Për të kryer shqyrtimin e "Dosjes së tenderit" klikoni dy herë mbi fazën dhe do t'ju shfaqet informacioni i plotësuar nga zyrtari i autorizuar i njësisë së prokurimit si: tipi i kontratës, procedurës, përshkrimi i shkurtër etj. Klikoni tek butonët "Kohëzgjatja", "Informacioni Administrativ" apo " Lote", për të lexuar të dhënat e plotësuara mbi procedurën. Ky informacion është i njëjtë për secilin lot të procedurës.

| 1                                             |                                                                                                    |                                                       |                          |                                            |                   |                    |                 | 0                     | 3               |
|-----------------------------------------------|----------------------------------------------------------------------------------------------------|-------------------------------------------------------|--------------------------|--------------------------------------------|-------------------|--------------------|-----------------|-----------------------|-----------------|
| Emri                                          |                                                                                                    |                                                       |                          | Nur                                        | mri 🔻             | Autoriteti Kontrał | ktue Procedurat | CanceledOn            | 3               |
| = Blerje Nafte dhe Gaz                        |                                                                                                    |                                                       |                          |                                            | -83202-02-04-2015 | Bashkia            | Kërkesë për pro | opo                   |                 |
| Progresi                                      | And the second second s | ines                                                  |                          | 1 2                                        |                   | Statusi            | 5               | Stage complete date 🤺 | 3               |
| Dosja e Tenderit                              | Des Sli (Desiudha)                                                                                                    |                                                       |                          |                                            |                   | E përfunduar       | 7               | 2015-02-04 1:41.MD    |                 |
| <ul> <li>Zyrtarët e Prokurimit</li> </ul>     | From/Periodina Konezg                                                                                                    | jjatja Informacion Administrimi Lote                  |                          |                                            |                   | E përfunduar       | 7               | 2015-02-04 1:43.MD    |                 |
| <ul> <li>Informacion Administrativ</li> </ul> | Përshkrimi                                                                                                    |                                                       |                          |                                            |                   | E përfunduar       | 7               | 2015-02-04 1:44.MD    |                 |
| O Manage LOTS<br>(found 4)                    | Numri i Referencës<br>së Prokurimit                                                                                                    |                                                       | Data                     | 2015-02-04                                 |                   | E Papërfunduar     |                 | 4 ⇐ Faqja 1 =)        |                 |
|                                               | Tipi i Kontratës                                                                                                    | Mallra                                                | ]                        |                                            |                   |                    |                 |                       |                 |
|                                               | Procedurat                                                                                                    | Kërkesë për propozime                                 | Me Lote?                 | ○ Jo ● Po                                  |                   |                    |                 |                       |                 |
|                                               |                                                                                                    |                                                       | Prezantimi i<br>Ankandit | Jo Prezent / Nuk është Prezent / i pranish | iĕm               |                    |                 |                       |                 |
|                                               | Autoriteti<br>Kontraktues                                                                                                    | Bashkia                                               |                          |                                            |                   |                    |                 |                       |                 |
|                                               | Kodet NUTS                                                                                                    |                                                       |                          |                                            |                   |                    |                 |                       |                 |
|                                               | Njoftimi Përfshin                                                                                                    | Kontratë Publike                                      |                          |                                            |                   |                    |                 |                       |                 |
|                                               | Kodet CPV                                                                                                    |                                                       |                          |                                            |                   |                    |                 |                       |                 |
|                                               | * Informacioni i kërkuar                                                                                                    | r përmes titujve me ngjyrë të kuqe është i detyrueshë | m të plotësohet.         |                                            |                   |                    |                 |                       |                 |
|                                               |                                                                                                    |                                                       |                          |                                            |                   |                    |                 |                       |                 |
|                                               |                                                                                                    |                                                       |                          |                                            |                   |                    |                 |                       |                 |
|                                               |                                                                                                    |                                                       |                          |                                            |                   |                    |                 |                       |                 |
|                                               |                                                                                                    |                                                       |                          |                                            |                   |                    |                 |                       |                 |
|                                               |                                                                                                    |                                                       |                          |                                            |                   |                    |                 |                       |                 |
|                                               |                                                                                                    |                                                       |                          |                                            |                   |                    |                 |                       |                 |
|                                               |                                                                                                    |                                                       |                          |                                            |                   |                    |                 |                       | ~               |
| 1 nga 1 e përzgjedhur (të gjetura 1)          | Roundtrip: -> form                                                                                                    | workspace onecycle RO                                 |                          |                                            |                   |                    |                 | 🖂 🖛 Faqja             | $1 \Rightarrow$ |
|                                               |                                                                                                    |                                                       | 1                        | Përditësim 🕥 Hapi Tjetër 🛛 🖸               | Mbyli             |                    |                 |                       |                 |
|                                               |                                                                                                    |                                                       | <u>.</u>                 |                                            |                   |                    |                 |                       |                 |

Figura 26: Shqyrtimi i dosjes së tenderit

Më tej, tek faza "Zyrtarët e Prokurimit" po të klikoni dy herë do shikoni të plotësuar anëtarët e njësisë të prokurimit si dhe të komisionit të hapjes dhe vlerësimit të ofertave Ky informacion është i njëjtë për secilin lot të procedurës.

|                                    |                           |                                     |                      |                                | <b>a x</b> 6            |
|------------------------------------|---------------------------|-------------------------------------|----------------------|--------------------------------|-------------------------|
| Emri                               |                           |                                     | Numri 🔻              | Autoriteti Kontraktue Procedur | at CanceledOn           |
| = Blerje Nafte dhe Gaz te lengshem | Zyrtarët e Prokurimit     |                                     | ! ? □ <b>×</b> +2015 | Bashkia Kërkesë p              | ër propo                |
| Progresi                           | ,,                        |                                     |                      | Statusi                        | Stage complete date 🛛 🥃 |
| Dosja e Tenderit                   | - Shpallje                | and a second a second and second    |                      | E përfunduar                   | 2015-02-04 1:41.MD      |
| Zyrtarët e Prokurimit              | Titulli i Shpalljes       | Blerje Nafte dhe Gaz                |                      | E përfunduar                   | 2015-02-04 1:43.MD      |
| Informacion Administrativ          | Autoriteti Kontraktues    | Agjencia e Prokurimit Publik        |                      | E përfunduar                   | 2015-02-04 1:44.MD      |
| O Manage LOTS                      | Zurbaništ a Darduminsit   |                                     |                      | E Papërfunduar                 |                         |
| (found 4)                          | Zyrtaret e Prokurimit -   |                                     |                      |                                | ∢ ⇐ Faqja 1 ⇒           |
|                                    | Njesia e prokurimit       |                                     |                      |                                |                         |
|                                    | Admin Officer             |                                     |                      |                                |                         |
|                                    | Komisioni i hapjes së ofe | ertave                              |                      |                                |                         |
|                                    | 8 KV0 2 8 KV01 1 8        | KVO 3                               |                      |                                |                         |
|                                    | Komisioni i vlerësimit të | ofertave                            |                      |                                |                         |
|                                    | A 10/0 2 A 10/01 1 A      | 10/0 3                              |                      |                                |                         |
|                                    | S NO2 S NO11 S            | NVO 3                               |                      |                                |                         |
|                                    | Numri i anëtarëve të ko   | omisionit të vlerësimit të ofertave |                      |                                |                         |
|                                    | Numri minimal             | 3                                   |                      |                                |                         |
|                                    |                           |                                     |                      |                                |                         |
|                                    |                           |                                     |                      |                                |                         |
|                                    |                           |                                     |                      |                                |                         |
|                                    |                           |                                     |                      |                                |                         |
|                                    |                           |                                     |                      |                                |                         |
|                                    |                           |                                     |                      |                                |                         |
|                                    |                           |                                     |                      |                                |                         |
|                                    |                           |                                     |                      |                                |                         |
|                                    |                           |                                     |                      |                                |                         |
| una 1 a aŭmaiadhua (ki aiahua 1)   |                           |                                     | <br>                 |                                | M de Fasia 1            |
| nga i e perzgjeunur (te gjetura i  |                           |                                     | Mbyll                |                                | re ( Faqja 1 )          |

Figura 27: Shqyrtimi i zyrtarëve të prokurimit

Kaloni tek faza "Manage Lots", në të cilën do t'ju shfaqen të gjitha lotët e procedurës, klikoni tek shenja "+" që ndodhet përpara objektit të lotit . Ju mund të investigoni duke klikuar dy herë mbi secilën prej fazave të secilit lot të procedurës, në të njëjtën mënyrë si tek auditimi i procedurave pa lote.

| Agjencia e Pro       | okurimit Publik                           |                                                     |                      |                   |                   |                   |            | Rreth nesh   Përmbajta e faqes   f | ia kontaktoni   Ndihmë   EmNdihmë   E<br>Mirësevini - caauditor Logou(oxha - Log |
|----------------------|-------------------------------------------|-----------------------------------------------------|----------------------|-------------------|-------------------|-------------------|------------|------------------------------------|----------------------------------------------------------------------------------|
| Faqja k              | ryesore <u>Vendi i punës</u>              |                                                     |                      |                   |                   |                   |            |                                    |                                                                                  |
| WorkplaceX 🚟 🥆 🛱 🗂   | Gjej Numri 🔽 REF-8320                     | 2-02-04-2015                                        |                      |                   |                   |                   |            |                                    | Gjej                                                                             |
| Cia Audit Report     | 1                                         |                                                     |                      |                   |                   |                   |            |                                    |                                                                                  |
| Investigation        | Emri                                      |                                                     |                      |                   |                   | Numri 👻           |            | Autoriteti Kontraktue              | Procedurat CanceledOn                                                            |
| Mdrysho Fjalëkalimin | E Blerie Nafte dhe Gaz                    |                                                     |                      |                   |                   | REF-83202-02      | -04-2015   | Bashkia                            | Kërkesë për propo                                                                |
| Kërkesat             | Progresi                                  | ( B. Lata                                           |                      |                   |                   | 000               | <b>x</b> ) | Statusi                            | Stage complete date                                                              |
|                      | Dosja e Tenderit                          | Lote                                                |                      |                   |                   |                   |            | E përfunduar                       | 2015-02-04 1:41.MD                                                               |
|                      | <ul> <li>Zyrtarët e Prokurimit</li> </ul> | Gjej Emri 🔽                                         |                      |                   |                   | Gjej              |            | E përfunduar                       | 2015-02-04 1:43.MD                                                               |
|                      | Informacion Administrativ                 |                                                     |                      |                   |                   |                   | 3          | E përfunduar                       | 2015-02-04 1:44.MD                                                               |
|                      | O Manage LOTS                             | Emri                                                | Numri 🔺              | Autoriteti Kontra | aktue Procedurat  | CanceledOn        | 2          | E Papërfunduar                     |                                                                                  |
|                      | (found 4)                                 | = Nafte                                             | REF-83205-02-04-2015 | Bashkia           | Kërkesë për propo | D                 |            |                                    | € ⇐ Faqja 1 ⇒                                                                    |
|                      |                                           | Progresi                                            |                      | Statusi           | Sta               | age complete date | <u>^</u>   |                                    |                                                                                  |
|                      |                                           | <ul> <li>Dosja e Tenderit</li> </ul>                |                      | E përfunduar      |                   |                   |            |                                    |                                                                                  |
|                      |                                           | <ul> <li>Zyrtarët e Prokurimit</li> </ul>           |                      | E përfunduar      |                   |                   |            |                                    |                                                                                  |
|                      |                                           | <ul> <li>Kriteret e Pjesëmarrjes</li> </ul>         |                      | E përfunduar      | 20:               | 15-02-04 1:49.MD  |            |                                    |                                                                                  |
|                      |                                           | <ul> <li>Kriteret e Vlerësimit</li> </ul>           |                      | E përfunduar      | 20:               | 15-02-04 1:50.MD  |            |                                    |                                                                                  |
|                      |                                           | Dokumentet e Tenderit                               |                      | E përfunduar      | 20:               | 15-02-04 1:52.MD  |            |                                    |                                                                                  |
|                      |                                           | Informacion Administrativ                           |                      | E përfunduar      | 201               | 15-02-04 1:52.MD  |            |                                    |                                                                                  |
|                      |                                           | <ul> <li>Njoftimi i Kontratës</li> </ul>            |                      | E përfunduar      | 20:               | 15-02-04 1:54.MD  |            |                                    |                                                                                  |
|                      |                                           | <ul> <li>Njoftimi i Operatorëve Ekonomik</li> </ul> |                      | E përfunduar      | 20:               | 15-02-04 2:07.MD  |            |                                    |                                                                                  |
|                      |                                           | <ul> <li>Dorëzimi i Ofertave</li> </ul>             |                      | E përfunduar      | 20:               | 15-02-16 1:55.MD  |            |                                    |                                                                                  |
|                      |                                           | <ul> <li>Vlerësimi i Ofertave</li> </ul>            |                      | E përfunduar      | 20:               | 15-02-24 10:18.PD |            |                                    |                                                                                  |
|                      |                                           | (found 13)                                          |                      |                   |                   | 4 🖛 Faqja 1 🔿     |            |                                    |                                                                                  |
|                      |                                           |                                                     | REF-83206-02-04-2015 | Bashkia I         | Kërkesë për propo | 0                 | _          |                                    |                                                                                  |
|                      |                                           |                                                     |                      |                   |                   |                   | ~          |                                    |                                                                                  |
|                      |                                           | 1 nga 2 e përzgjedhur (të gjetura 2)                |                      |                   |                   | 🗟 🔶 Faqja 1       | -          |                                    |                                                                                  |
|                      | 1 nga 1 e përzgjedhur (të gjetura 1)      | Roundtrip: -> LOTS                                  |                      |                   |                   |                   |            |                                    | 4 🦛 Faqja 1                                                                      |
|                      |                                           |                                                     |                      |                   |                   | Mbyll             |            |                                    |                                                                                  |
|                      |                                           |                                                     |                      |                   |                   |                   |            |                                    |                                                                                  |

Figura 28 : Fazat e shqyrtimit të një loti

### SHQYRTIMI I NJË PROCEDURE TË ARKIVUAR

Të gjitha procedurat e arkivuara nga autoriteti kontraktor, do të mund ti gjeni tek skedari "Arkiva". Klikoni linkun <u>këtu</u> për t'u lidhur me sistemin e arkivës siç tregohet në figurën e mëposhtme.

| Agjencia                                                | e Prokurimit Publik                                                    | Rreth nesh   Përmbajta e faqes   Na kontaidora   Ndireme   Email<br>Minteerini - caavidino Logout |
|---------------------------------------------------------|------------------------------------------------------------------------|---------------------------------------------------------------------------------------------------|
| 160.                                                    | Faqja kryesore <u>Vendi i punës</u>                                    |                                                                                                   |
| Werkplack<br>Investigation (17)<br>Kirkesat<br>Kirkesat | <sup>2</sup> Sistemin e arkives e kapni duke klikuar <mark>ketu</mark> |                                                                                                   |
|                                                         | Figura 29 : Linku i Sistemit i                                         | të arkivës                                                                                        |

Pasi të klikohet linku, do iu shfaqet një dritare në të cilin ju kërkohet të rivendosni përsëri llogarinë si auditor dhe fjalëkalimin përkatës, që të bëhet i munduar aksesimi i të gjithave procedurave të arkivuara.

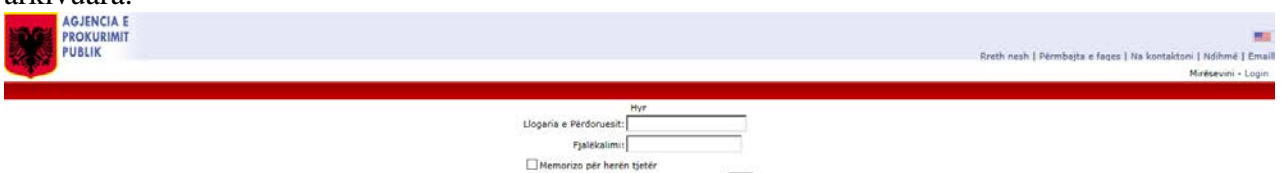

Figura 30 : Aksesimi i Sistemit të arkivës

Për llogaritë ekzistuese në sistem, aksesimi i sistemit të arkivës mund të bëhet me të njëjtën llogari dhe fjalëkalim që ju tashmë keni. Ndërsa, për të gjitha llogaritë e reja që krijohen nga administratori i autoritetit apo për llogaritë të cilave iu ndryshohet fjalëkalimi, duhet të presin minimumi 24 orë që të mund të logohen në sistemin e arkivës.

#### SHQYRTIMI I KËRKESAVE

Tek dosja "Kërkesat" do t'ju shfaqen të gjitha kërkesat që bëhen në një procedurë prokurimi nga operatorë ekonomikë të ndryshëm. Nëse do të klikoni mbi numrin e referencës së procedurës, do t'ju shfaqet një dritare në të cilën paraqitet objekti i kërkesës, shpallja për tender, data e përgjigjes dhe emri i operatorit ekonomik që ka bëre kërkesën. Në të djathtë të çdo kërkese të paraqitur, ndodhet një buton 2007. Nëse do e klikoni këtë buton do t'ju shfaqet kërkesa e bërë nga operatori ekonomik.

| AGJENCIA E I | PROKURIMIT PUBLIK<br>gia kryesore Vendi i punës                                                                                                    |                                                                                                    |                                             |           |                   |                                                        |       | Rreth nesh   Përmbajta e faqes   Na kontaktoni   Ndihmë   Ema<br>Mirësevini - caauditor Logout |
|--------------|----------------------------------------------------------------------------------------------------|----------------------------------------------------------------------------------------------------|---------------------------------------------|-----------|-------------------|--------------------------------------------------------|-------|------------------------------------------------------------------------------------------------|
| WorkplaceX   | Giei Numri                                                                                                    |                                                                                                    |                                             |           |                   |                                                        |       | Giei                                                                                           |
| WerkplaceX   | Cept         Numri         Image: Cept           Numri A         REF-01038-04-21-2015           REF-01038-04-21-2015         REF-01038-04-21-2015           REF-01038-04-01-2015         REF-01038-04-01-2015           REF-01038-04-01-2015         REF-01038-04-01-2015           REF-01038-04-01-2015         REF-01038-04-01-2015           REF-0038-04-01-2015         REF-0039-06-02-0013           REF-0039-04-02-0013         REF-0039-04-02-0013           REF-00397-02-06-2013         REF-00397-02-06-2013           REF-00397-02-06-2013         REF-00397-02-06-2013           REF-00397-02-06-2013         REF-00397-02-06-2013           REF-00397-02-06-2013         REF-00397-02-06-2013           REF-00397-02-06-2013         REF-00397-02-06-2013           REF-00397-02-06-2013         REF-00397-02-06-2013           REF-00397-02-06-2013         REF-00397-02-06-2013           REF-00397-02-06-2013         REF-00397-02-06-2013           REF-00397-02-06-2013         REF-00397-02-06-2013           REF-00397-02-06-2013         REF-00397-02-06-2013           REF-00397-02-06-2013         REF-00397-02-06-2013 | AuditRequests<br>Kirkesat<br>Kirkesä<br>Kirkesä<br>Kirkesa | Shoallye për<br>Tendera<br>Loti 1<br>Loti 1 | Pergigija | Data e Pergigies  | Krijbar nga<br>Se Economic<br>Operator 2<br>Operator 2 |       | 0001                                                                                           |
|              | 1 nga 15 e përzgjedhur (të gjetura 15)                                                                                                    |                                                                                                    |                                             |           |                   |                                                        |       | ( de Faqia 1 =)                                                                                |
|              |                                                                                                    |                                                                                                    |                                             | Ruaj d    | he Mbyll 🛛 🚽 Përd | litësim 🛛 🔀                                            | Mbyli |                                                                                                |

Figura 31 : Kërkesat e bëra nga operatorët ekonomikë

| Workshow       ©       Gel Burn       See Description (17)       Implementation (17)       Implementation (17)                                                                                                    | Fa                                                                   | ngja kryesore <u>Vendi i punë</u> s                                                                                 |                                    |              |                                      |                                             |                                     | Mrese                              | NM - CABUCITAR LOQ |
|----------------------------------------------------------------------------------------------------|----------------------------------------------------------------------|----------------------------------------------------------------------------------------------------|------------------------------------|--------------|--------------------------------------|---------------------------------------------|-------------------------------------|------------------------------------|--------------------|
| Industrial     AuditRequests     Korkse       Ref. 00396-042-003     Korkses     Constant       Ref. 00396-042-003     Korkses     Constant       Ref. 00396-042-003     Korkses                                                                                                    | kplaceX<br>Investigation (17)<br>Arlöva<br>Ndrysho Fjalékalimen<br>I | Cijej Numei X<br>Numei -<br>REF-01038-04-21-2015<br>REF-01038-04-09-2015                                            | 1                                  |              |                                      |                                             |                                     |                                    | ्य                 |
| in part 15 e plorgedel well     Kerkesel       Karkese     Karkese       Karkese     Karkese       Karkese                                                                                                    |                                                                      | NUTR -                                                                                                    | AuditRequests                      |              | A Kerkese                            |                                             |                                     | l <u>a Ba</u>                      | 9 O X              |
| 827-0029-04-01-2013       Kontes per spanin Loti 1       Loti 1         828-0029-04-02-2013       Karbase per spanin Loti 1       Loti 1         828-0029-04-02-2013       Karbase per spanin Loti 1       Loti 1         828-0029-04-02-2013       Karbase per spanin Loti 1       Loti 1         828-0029-04-02-2013       Karbase per spanin Loti 1       Loti 1         828-0029-04-02-2013       Karbase per spanin Loti 1       Loti 1         828-0029-04-02-2013       Karbase per spanin Loti 1       Loti 1         828-0029-04-02-2013       Karbase per spanin Loti 1       Loti 1         828-0029-04-02-2013       Karbase per spanin Loti 1       Loti 1         828-0029-04-02-2013       Karbase per spanin Loti 1       Loti 1         828-0029-01-02-2013       Karbase per spanin Loti 1       Loti 1         828-0029-01-02-2013       Karbase per spanin Loti 1       Loti 1         828-0029-01-02-2013       Karbase per spanin Loti 1       Loti 1         828-0029-01-02-2013       Karbase per spanin Loti 1       Loti 1         828-0029-01-02-2013       Karbase per spanin Loti 1       Loti 1         828-0029-01-02-2014       Karbase per spanin Loti 1       Loti 1         828-0029-01-02-2014       Karbase per spanin Loti 1       Loti 1         828-01-02-020 <t< td=""><td>REF-01034-04-01-2015<br/>REF-01035-04-01-2015<br/>(found 2)</td><td>Kërkesat<br/>Kërkesë</td><td>Shpellye për</td><td>Kërkesë<br/>Kërkesë</td><td>kerkese per sqarim riga operatori 2</td><td>Krijuar nga</td><td>Economic Operator 2</td><td></td></t<>                                                                                                    |                                                                      | REF-01034-04-01-2015<br>REF-01035-04-01-2015<br>(found 2)                                                           | Kërkesat<br>Kërkesë                | Shpellye për | Kërkesë<br>Kërkesë                   | kerkese per sqarim riga operatori 2         | Krijuar nga                         | Economic Operator 2                |                    |
| Implementation     Implementation     Implementation     Implementation     Implementation       Implementation     Implementation     Implementation     Implementation       Implementation     Implementation     Implementation     Implementation       Implementation     Implementation     Implementation     Implementation       Implementation     Implementation     Implementation     Implementation       Implementation     Implementation     Implementation     Implementation                                                                                                    |                                                                      | REF-01032-04-01-2015<br>REF-01031-04-01-2015<br>REF-00994-06-26-2013                                                | Kerkese per sgarim Loti 1          | Loti 1       | Përshkrimi                           |                                             |                                     |                                    |                    |
| REF-00079-02-04-2013<br>REF-00079-02-04-2013<br>REF-00079-02-02-2013<br>REF-00079-02-02-2013 |                                                                      | REF-00985-04-15-2013<br>REF-00984-04-12-2013<br>REF-00983-04-10-2013<br>REF-00978-02-08-2013                        | kerkese per soarim nga operatori 2 | Lot 1        | o<br>D Material i<br>D Bashkangjitur |                                             | Shpallje për Tender                 | Loti 1                             |                    |
| 1 ngs 15 e përqjesher (                                                                                                    |                                                                      | 625-0097-02-05-2013<br>827-00976-01-30-2013<br>827-00975-01-30-2013<br>828-00975-01-30-2013<br>828-00985-12-24-2012 |                                    |              | Pergjigjja                           | Pergiglia ne lidhje me pyetjen tuaj do te p | .blikohet si sgarim per te gjithe o | peratoret ekonomike tok Dokumentat | standarte te       |
|                                                                                                    |                                                                      | 1 ngs 15 e përzgjedhur (f                                                                                           |                                    |              |                                      |                                             |                                     |                                    | ~                  |

Figura 32 : Përgjigjet e dhëna në lidhje me kërkesat

### DREJTOR I PËRGJITHSHËM

## **Eduard Ahmeti**